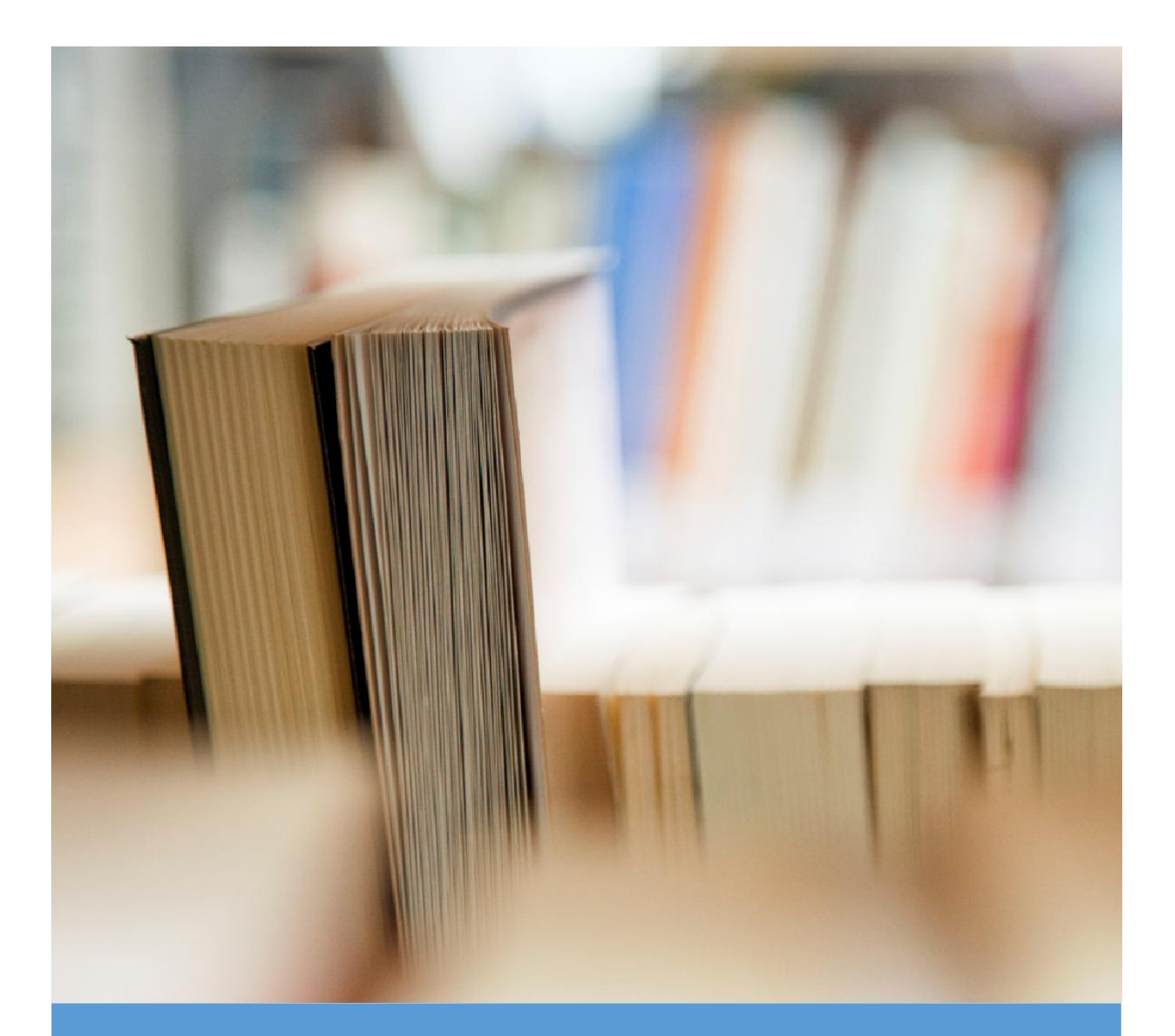

# **User Manual**

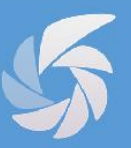

# ระบบสารบรรณอิเล็กทรอนิกส์

สำนักงานพัฒนาพิงคนคร (องค์การมหาชน)

บริษัท ไอเจนโก้ จำกัดเลขที่ 89/35 อาคารจูเคี่ยวเล้ง ชั้น 3 ถนนวิภาวดีรังสิต แขวงสนามบินน้ำ เขตดอนเมือง กรุงเทพมหานคร 10210 โทรศัพท์ : 0 2532 5160-2 โทรสาร : 0 2532 5158

# บทน้ำ

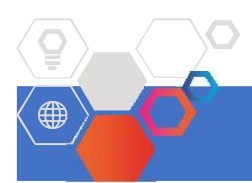

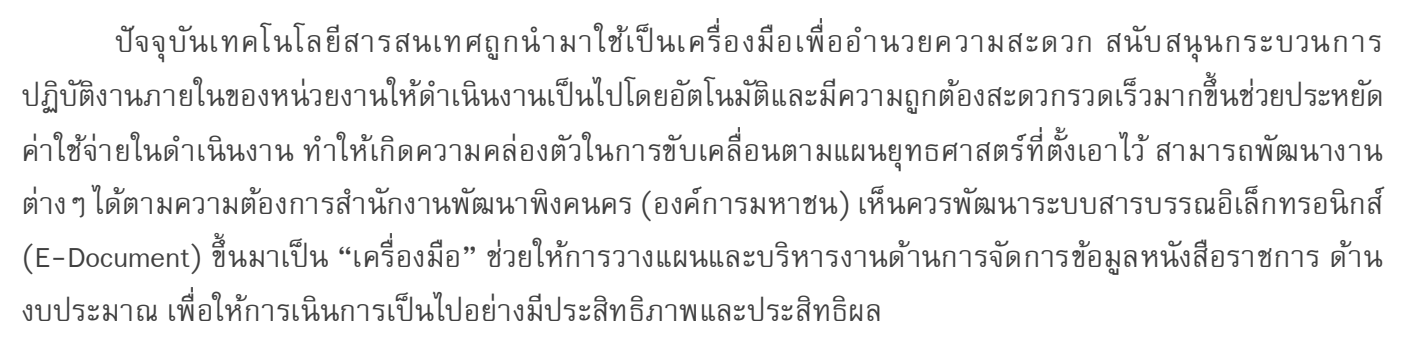

ระบบสารบรรณอิเล็กทรอนิกส์ (E-Document) เป็นระบบบริหารงานด้านสารบรรณที่ครอบคลุมตั้งแต่การ บันทึกทะเบียนรับ-ส่งเอกสาร หนังสือเวียน ระเบียบคำสั่งต่าง ๆ ที่สื่อสารทั้งภายในและภายนอกองค์กร สามารถอำนวย ความสะดวกให้แก่เจ้าหน้าที่ในการจัดเก็บ สืบค้น ไปจนถึงการควบคุมและติดตามสถานะของเอกสารได้แบบทันทีและ ถูกต้อง และเป็นการช่วยลดภาระงานให้แก่เจ้าหน้าที่ รวมถึงสร้างความต่อเนื่องในกระบวนการทำงานและเพิ่ม ประสิทธิภาพให้แก่การบริหารจัดการด้านงานสารบรรณได้เป็นอย่างดี

คู่มือการใช้งานระบบสารบรรณอิเล็กทรอนิกส์ (E-Document) ฉบับนี้ จึงจัดทำขึ้นเพื่อเป็นแนวทางในการ นำไปใช้ในการทำงานตามบทบาทและหน้าที่ของแต่ละตำแหน่ง โดยในคู่มือได้มีการอธิบายกระบวนการทำงานในแต่ละ ขั้นตอน วิธีการทำงาน ผลลัพท์จากการทำงานไว้อย่างครบถ้วน เพื่อให้มีการใช้งานระบบสารบรรณอิเล็กทรอนิกส์ ที่มี ประสิทธิภาพ ต่อการปฏิบัติงานในองค์กร ช่วยให้การทำงานของเจ้าหน้าที่เป็นไปอย่างสะดวกรวดเร็วยิ่งขึ้น ทำให้เกิด การจัดเก็บข้อมูลในรูปแบบของฐานข้อมูลในระบบคอมพิวเตอร์ ที่มีความน่าเชื่อถือและถูกต้อง

ทั้งนี้คณะผู้จัดทำคู่มือการใช้งานในระบบสารบรรณอิเล็กทรอนิกส์เล่มนี้ มุ่งเน้นที่จะใช้ภาษาที่อ่านง่าย และ สามารถเรียนรู้การทำงานในระบบได้อย่างถูกต้องและรวดเร็ว คณะผู้จัดทำหวังเป็นอย่างยิ่งว่า ผู้อ่านทุกท่านจะได้รับ ประโยชน์จากการอ่านและศึกษารายละเอียดจากคู่มือเล่มนี้ เพื่อนำไปใช้ประกอบกับการทำงานในระบบสารบรรณ อิเล็กทรอนิกส์ได้เป็นอย่างมีประสิทธิภาพ

#### แสดงความขอบคุณ

#### คณะพัฒนาระบบงาน

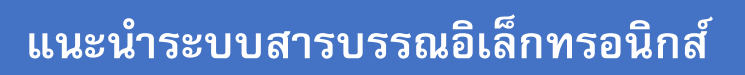

ระบบสารบรรณอิเล็กทรอนิกส์ เป็นระบบลงทะเบียน รับส่ง เวียนและติดตามความเคลื่อนไหวของหนังสือ พร้อม ทั้งสามารถกำหนดและตรวจสอบเส้นทางเดินเรื่องได้โดยอัตโนมัติสามารถกำหนดรูปแบบการรับส่ง ติดตามหนังสือเข้า – ออก การสืบค้นข้อมูลและการแสดงผลข้อมูล สามารถรองรับการทำงานในลักษณะการเวียนหนังสือ การส่งหนังสือ ออกภายนอก และส่งหนังสือออกภายใน มาตรฐานตราครุฑสามารถทำการออกเลขทะเบียนรับหนังสือภายนอก เลข ทะเบียนรับหนังสือภายในเลขทะเบียนออกหนังสือภายนอก เลขทะเบียนหนังสือออกภายใน และทำการบันทึกวันที่และ เวลา ให้โดยอัตโนมัติ

โครงการพัฒนาระบบสารบรรณอิเล็กทรอนิกส์ (E-Document) ของสำนักงานพัฒนาพิงคนคร (องค์การ มหาชน) ได้กำหนดขอบเขตการทำงานครอบคลุมประเภทหนังสือราชการและบันทึกข้อความ เอกสารหลักฐาน เพื่อ นำมาใช้ภายในหน่วยงานต่าง ๆ ภายในองค์กร ทำให้สามารถประหยัดเวลา งบประมาณ และลดความผิดพลาดต่าง ๆ ของงานเอกสารได้เป็นอย่างดี เพื่อให้การปฏิบัติงานสารบรรณเป็นมาตรฐานเดียวกัน ถูกต้องตามระเบียบสำนัก นายกรัฐมนตรีว่าด้วยงานสารบรรณ พ.ศ.2526 และ พ.ศ.2548 สามารถใช้เป็นแนวปฏิบัติด้านงานสารบรรณและการ จัดระบบเอกสารภายในของหน่วยงานอย่างมีประสิทธิภาพในการบริหารจัดการสำนักงานให้ดียิ่งขึ้น

ขอบเขตคู่มือในเล่มนี้ประกอบด้วย

- หนังสือภายนอก
- หนังสือภายใน
- หนังสือสั่งการ 3 ประเภท : คำสั่ง, ระเบียบ, ข้อบังคับ
- หนังสือประชาสัมพันธ์ 3 ประเภท : ประกาศ , แถลงการณ์ , ข่าว
- หนังสือหลักฐาน : หนังสือรับรอง , รายงานการประชุม, บันทึก, หนังสืออื่น, หนังสือเวียน
- ระบบปฏิทินนัดหมาย
- ระบบการแจ้งซ่อม
- ระบบข้อมูลสัตว์

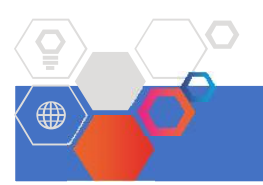

# ภาพรวมการทำงานระบบ

#### Work Process Internal e-Document

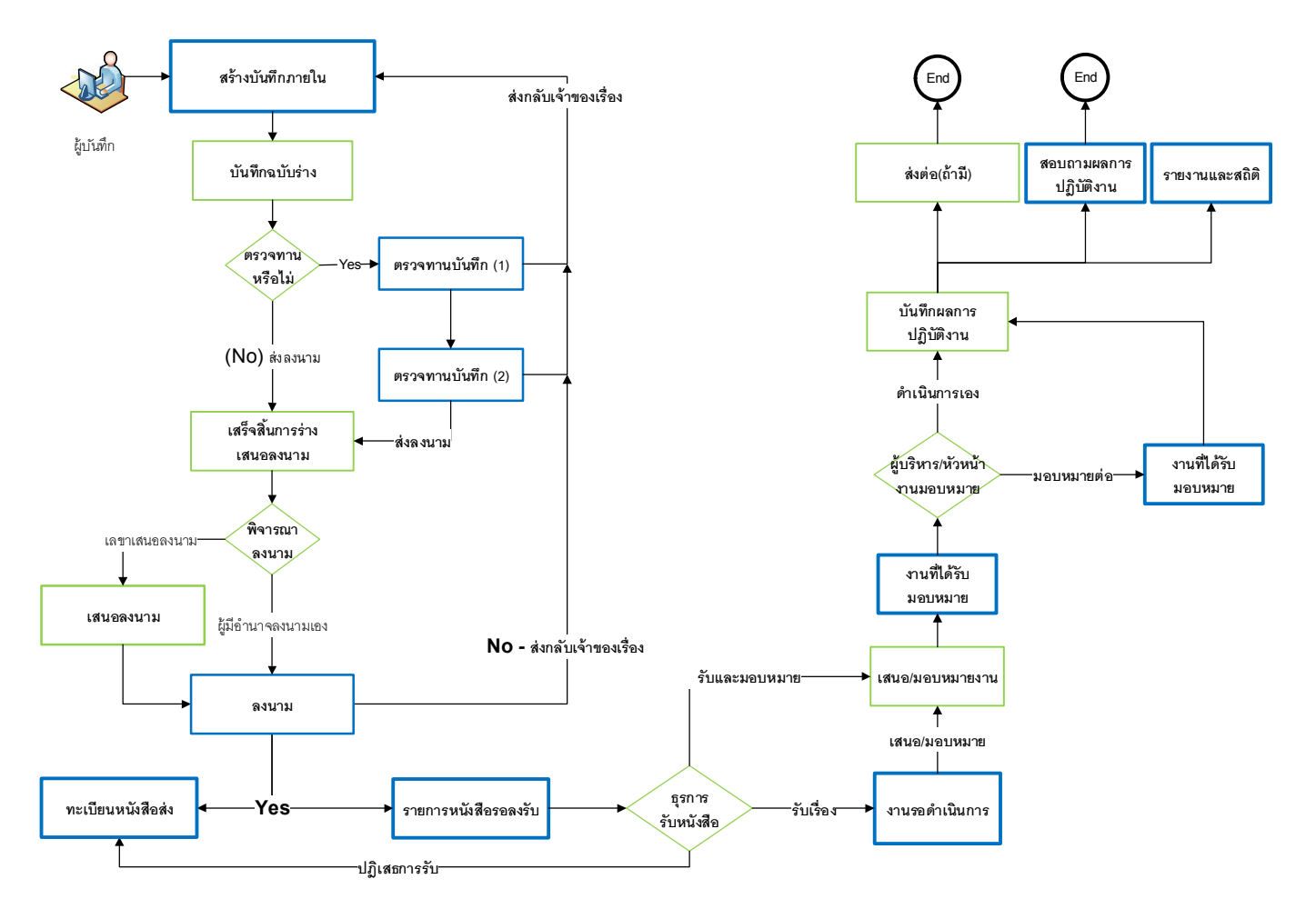

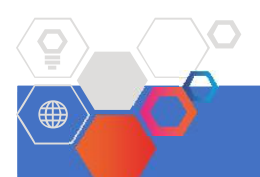

# เริ่มใช้งานระบบ

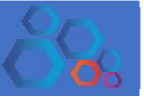

# การเข้าสู่หน้าจอระบบสารบรรณอิเล็กทรอนิกส์

ระบบสารบรรณอิเล็กทรอนิกส์ ได้รับการพัฒนาขึ้นเพื่อใช้งานในลักษณะ Web base Application ดังนั้นจำเป็นต้องใช้งาน ผ่านเครือข่ายที่เป็น Intranet หรือ Internet ใช้งานผ่าน Brower ได้แก่ Google Chrome, Firefox, Internet Explorer เป็น ต้น

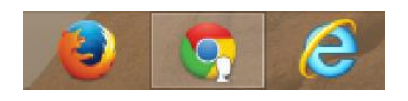

ระบุ URL ที่เรียกใช้งาน : http://192.168.0.101/workflow

### ระบบพอร์ทัล (Portal)

ทำหน้าที่ในการแสดงส่วนของข้อมูล โดยในแต่ละส่วนของข้อมูลเรียกว่า Widget โดยสามารถพัฒนา Widget ได้เองโดย ไม่จำเป็นต้องให้ทางบริษัทพัฒนาให้ ผู้ใช้สามารถจัดรูปแบบการแสดงผลบนหน้าจอได้เอง โดยในการเข้าใช้ครั้งแรกจะ เป็นการแสดงผลที่ผู้ดูแลระบบเลือกให้ และผู้ใช้สามารถปรับแต่งการแสดงผลบนหน้าจอเองได้

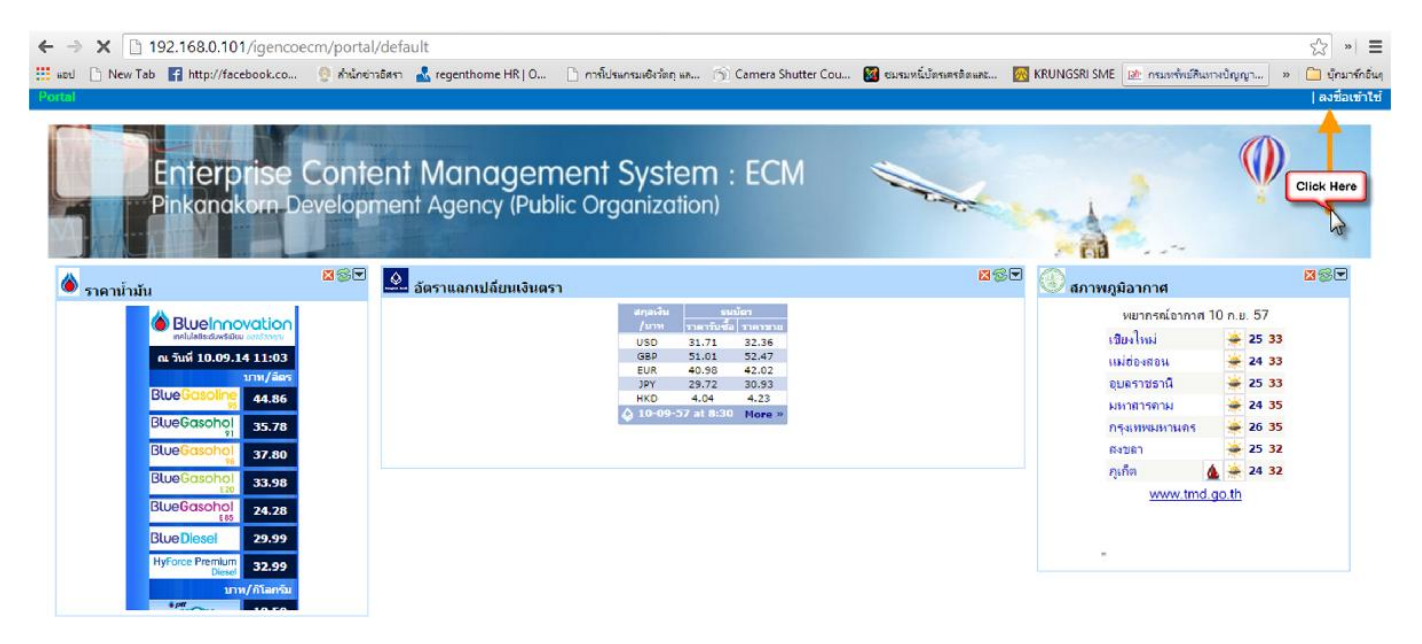

"หน้าจอระบบการเพื่อ ลงชื่อเข้าใช้งานระบบ"

# การลงชื่อใช้งานระบบ (LOGIN)

เป็นหน้าจอจะแสดงโปรแกรมระบบยืนยันบุคคลแบบรวมศูนย์ (Single Sign on) เพื่อให้ใส่ชื่อผู้ใช้ (Username) และ รหัสผ่าน (Password) แล้วคลิกเมาส์ปุ่ม **Login** ดังรูป

| CHIAN'S MAR |                                                                              |  |
|-------------|------------------------------------------------------------------------------|--|
|             | Single Sign On<br>Barte Iser?<br>Statim IIIIIIIIIIIIIIIIIIIIIIIIIIIIIIIIIIII |  |

#### "หน้าจอยืนยันตัวบุคคลเพื่อเข้าใช้งานระบบ"

### Note: กรณีไม่สามารถเข้าใช้งานระบบได้ กรุณาตรวจสอบตามลำดับต่อไปนี้

- คุณต้องมั่นใจว่ามีคุณมีรหัสผู้ใช้งาน User Name / Password เรียบร้อยแล้ว หากยังไม่มีกรุณาติดต่อผู้ดูแลระบบ
- คุณระบุ User Name/ Password ถูกต้องหรือไม่ หากจำรหัสไม่ได้กรุณาติดต่อผู้ดูแลระบบเพื่อ Reset รหัส
- กรณีระบุรหัสผิดเกินที่กำหนดไว้ User Login ของท่านจะโดน Lock ห้ามเข้าใช้งานระบบชั่วคราว
- การเข้าใช้งานระบบโดย User / Password ถูกต้อง ระบบจะทำการเก็บ Log file เพื่อติดตามและสืบค้นการ ทำงานของท่านไว้ในระบบเพื่อให้เป็นไปตามหลักของ พรบ. คอมพิวเตอร์

### แนะนำเมนูการทำงานของระบบสารบรรณอิเล็กทรอนิกส์

| นอร์ด:    | ประชาสัม             | พันธ์ระเ                     | ปัยบข้อปั        | งคับ ราย     | บงานการประช | ขุ่ม ปฏิพินนิดหมาย สารบรรณ แจ้  | ้งช่อบ ข้อบูลสิตว์ บุคคลากร เพิ่มเค็ม♥                                                                                                    | 🛙 แ.อ.อบุรัณม์ หอ                                | งฤกษ์ฤทธิ์   🖉   Widgets Admin   Wid       | igets   🏶   ออกจาก |
|-----------|----------------------|------------------------------|------------------|--------------|-------------|---------------------------------|----------------------------------------------------------------------------------------------------|--------------------------------------------------|--------------------------------------------|--------------------|
| ،<br>۲    | 1) Li<br>P           | <mark>អង្ហ</mark> ព<br>Pinka | ารใช้<br>nako    | ังาน<br>rn D | evelopi     | ent Managen<br>ment Agency (Put | nent System : ECM                                                                                                    | (2) (                                            | เสดงข้อมูลผู้ใช้งาน                        | Ņ                  |
| 🔊 สมุดา   | มันทึกค <sup>ะ</sup> | ງານຮູ້                       |                  |              | ×           | 🛄 กระดานว่าว                    | (-) 1                                                                                                    | <b>2</b> % T                                     | אין אין אין אין אין אין אין אין אין אין    | <b>⊠</b> ©⊽        |
| http://l  | olog.nav             | no<br>w.mi.th                | XML<br>/services | s/blogp      | ortal, xml  | All Categories                  | (3) สวนของการแสดงขอมูล                                                                                                    |                                                  | าไระชุมสามัญกรรมการ ครั้งที่ 1             | Q                  |
| 👎 ปฏิทิเ  | เน้ดหมา              | าย                           |                  |              | <u>×</u> s• |                                 | สตรสบภาพดี กับนาฟิกาชีวิต                                                                                                    |                                                  | ประชุมสามัญกรรมการ ครั้งที่ 2              | G,                 |
|           |                      | Septen                       | iber 20          | 14           |             | A                               | วันที่. 10 June 2014<br>หมวอหม่ Activity                                                                                                    |                                                  | ประชุมสามีณูกรรมการ ครั้งที่ 3             | ď                  |
| Sun<br>31 | Mon<br>1             | Tue<br>2                     | Wed 3            | Thu<br>4     | Fri Sat     |                                 | ຢ່ານເຈວສາຈະທີ່ໆ ຈາກ homedeedeeforycu ຈະນາແນະນຳເທລິດສັບກາຈດູແລ ສຸບກ<br>ລະ ເປັນກາຈດູແລຮ່າວກາຍເຮາວ່າຍໆ ໃຈແທ່ລະນັ່ວວາລາ ນາລູກັນວ່າ ໃແລະນ້າວເວລາເຮາຍ                                                                        | พดีๆ มาฝากกัน<br>ะวรทำอะไรบ้าง                   | ประชุมสามัญกรรมการ ครั้งที่ 4              | ୍ଦ୍                |
| 7         | 0                    |                              | 10               | 11           | 13.12       |                                 | และสงโดยส์กับว่ามาของเราอย่างไร เราไปสู่กันเลย<br>โหสดโลย: บายชีรยาตรี วิธามธรรม                                                                                                    |                                                  | 🛄 ประกาศ/แถลงการณ์                         | <u>⊠</u> ∰₹        |
| 1         | 0                    | 9                            | 10               | 11           | 12 13       |                                 |                                                                                                    |                                                  | ประกาศวันหยุดบระจำปี                       | Q,                 |
| 14        | 15                   | 16                           | 17               | 18           | 19 20       |                                 | ASIA M-SHOPPING RISING                                                                                                    |                                                  | ประกาศการประท่องเที่ยว                     | q                  |
|           |                      |                              |                  |              |             |                                 | รับที่ 07 .une 2014<br>หมวลหมู่: Marketing                                                                                                    |                                                  | ประชุมสามัญกรรมการ ครั้งที่ <mark>1</mark> | Q                  |
| 21        | 22                   | 23                           | 21               | 25           | 26 27       |                                 | คงเป็นช่องทางทำธุรกิจที่สำคัญของกิจการค้าปลิกในอนาคต สำหรับการจับว่าย<br>เคลื่อนที่ (Mobile Device Shopping) โคยบริษัทสำรวจบ้อมูลทางการคลาด Eu<br>ว่าในปี 2018 ขอคขาย M-Shoopping เฉพาะในเอเชีย-แปซ์ฟิด จะสูงถึง 400 ส | ผ่านอุปกรณ์<br>uromonitor ศาต<br>กันเหรียญสหรัฐฯ | ประชุมสามัญกรรมการ ครั้งที่ 2              | Q,                 |
| 28        | 29                   | 30                           | 1                | 2            | 3 4         | 130                             | (ราว 12.800 สำหมาท) คืนให้ช่องทางถึงกล่าวครองสัดส่วนขอดขายสินค้าของก<br>ภูมิภาคที่เพิ่มขึ้นเป็น 7.3%                                                                                                    | <b>า</b> จการศาปลักใน                            |                                            |                    |
|           |                      |                              |                  |              |             |                                 | โทสค์โดย: นายชีรยทธ วิธานธรรม                                                                                                    |                                                  |                                            |                    |
| 5         | 6                    | 7                            | 8                | 9            | 10 11       |                                 | 5 ฟีเจอร์เด็ดใน iOS 8 ที่แอปเปิดไม่ได้พูดถึงในงาน WWI<br>Indi 01 เพราะ2016                                                                                                    | DC 2014                                          |                                            |                    |

"หน้าจอแสดงระบบงานตามสิทธิการทำงาน"

เมื่อ Login เข้าระบบสำเร็จแล้วจะปรากฎหน้า HOME โดยจะแสดงข้อมูลที่มีการเผยแพร่ในระบบงาน และเมนูการทำงาน ต่าง ๆ ที่เกี่ยวข้อง ในแต่ละหมวดหมู่ 3 ส่วนโดยสามารถอธิบายได้ดังนี้.-

**ส่วนที่ 1 เมนูการทำงานระบบ** แสดงซื่อเมนูโปรแกรมที่เกี่ยวข้องโดยจะแสดงตามสิทธิการใช้งานของผู้ใช้งานแต่ละคน ซึ่งประกอบด้วยเมนู ดังนี้.-

- ระบบปฏิทินนัดหมาย
- ระบบงานสารบรรณอิเล็กทรอนิกส์
- ระบบงานแจ้งซ่อม
- ระบบข้อมูลสัตว์
- ระบบบริหารงานบุคลากร
- ระบบการจัดการสิทธิด้านสารบรรณอิเล็กทรอนิกส์

**ส่วนที่ 2 ข้อมูลผู้ใช้งาน** เป็นการแสดงข้อมูลของผู้ใช้งานระบบปัจจุบัน โดยจะปรากฏ ชื่อ – ชื่อสกุล และเครื่องมือใน การกำหนดค่าส่วนตัวของผู้เข้าใช้ระบบได้เอง ประกอบด้วย

- ข้อมูลชื่อ-สกุล
- ข้อมูลส่วนบุคคล
- Widgets setup

| ามอรด      | บระชาลา  | มพบธา       | ະເນຍນອ      | เอบงคม   | รายงาน      | เการประชุ     | ม ปฏพนนดหมาย สา:       | รบรรณ แจงชอม ขอมูลสดว บุคคลากร เพมเ                                                    | ดม♥                                     | 💵 น.อ.อนุรักษ์ ทอง         | งถูกษ์ฤทธิ์   🗺   Widgets Admin   Widg  | jets   👫   aananns |
|------------|----------|-------------|-------------|----------|-------------|---------------|------------------------|----------------------------------------------------------------------------------------|-----------------------------------------|----------------------------|-----------------------------------------|--------------------|
| -          |          | Ent<br>Pink | erp<br>anak | rise     | e Ci<br>Dev | onte<br>elopr | ent Manc<br>nent Agenc | igement System :                                                                       | ECM 🛸                                   |                            | ~~ /                                    | Ø                  |
| 📙 กฎระ     | สมัยบข่  | ้อบังค้า    | J           | -        | E           | 180<br>180    | 🛄 กระดานข่าว           | ปีข้อมูลที่จะใช้งาน<br>ออกจากระบบอัตโนมัติ                                             | 2557 <b>*</b><br>ใช้งาน <b>*</b>        | × *                        | ไป<br>มี<br>มายงานการประชุม             | <u>×</u> 87        |
| 0 ປຣະເກາ   | าหนังสือ | : ระเบีย    | u           |          |             |               | All Categories         | ขนาดด้วอักษร                                                                           | 13                                      | 4                          | ທ້องประชุม igenco                       | Q                  |
| ว่าด้วยระเ | บียบ     |             |             |          | (           | ર             |                        | รับการแจ้งเดือนทาง SMS ๔<br>เบอร์โทรศัพท์ 0814<br>เมอร์รับช้ออออมแว้มอื่อมหอง SMS 0814 | <b>2</b>                                | _                          | 🛄 ประกาศ/แถลงการณ์                      | ⊠⊗⊽                |
| 🗸 ปฏิพิ    | แนัดหม   | าย          |             |          | Ē           | × *           | 1                      |                                                                                        | 0814149557                              | -                          | เรื่องทดสอบ                             | q                  |
| -          |          | Septe       | mber :      | 2014     |             |               |                        | เบยววบขอพว เมแจงเตอนพาง 5m5<br>รับการแล้งเตือบทางลีเบลล์                               | 0014149557                              | มาฝากกัน                   | test                                    | å                  |
| Sun<br>31  | Mon<br>1 | Tue<br>2    | Wed 3       | Thu<br>4 | Fri<br>5    | Sat<br>6      | 200                    | email & IM                                                                             | sumrerng@igenco.co.th                   |                            | 100 10000000000000000000000000000000000 | ~                  |
| 7          | 8        | 0           | 10          | 11       | 12          | 13            | 19 1 mil               | email password                                                                         | 050522                                  |                            | and on the proceeding a republic to     | ~                  |
|            | 15       |             |             |          |             |               |                        | รับการแจ้งเดือนทาง IM                                                                  | แถลงการณฉบบท 2                          | 4                          |                                         |                    |
| 14         | 15       | 10          | 1/          | 18       | 19          | 20            | Ŧ                      |                                                                                        | บันทึก ยกเล็ก                           |                            | ประกาศ การท่างานวันหยุด                 | q                  |
| 21         | 22       | 23          | 24          | 25       | 26          | 27            | (A                     |                                                                                        |                                         | តុវាករណី                   |                                         |                    |
| 28         | 29       | 30          |             |          |             | 4             |                        |                                                                                        |                                         | ionitor คาด<br>เรียญสหรัฐา |                                         |                    |
|            |          |             |             |          |             |               | 1.30                   |                                                                                        |                                         | รค่าปลักใน                 |                                         |                    |
|            |          |             |             |          |             |               |                        | THREE UNDER DE TUBER                                                                   |                                         |                            |                                         |                    |
|            |          |             |             |          |             |               |                        | 5 ຟັເວລຂ່າຂໍ້ລໃນ (OS 9 ທີ່ມ                                                            | อปเปือไม่ได้พออึงในงานไ                 | MMDC 2014                  |                                         |                    |
|            | _        |             |             |          |             |               |                        | 5 10 105 05 lune 2014                                                                  | B B C B C C C C C C C C C C C C C C C C | 11100 2014                 |                                         |                    |

"หน้าจอแสดงการกำหนดค่าการทำงานส่วนบุคคล"

การกำหนดคุณสมบัติการใช้งานระบบส่วนบุคคล เป็นการตั้งค่าของการใช้งานระบบสารบรรณอิเล็กทรอนิกส์ เช่น การ กำหนดระยะเวลาในการออกจากระบบโดยอัตโนมัติ การกำหนดขนาดตัวอักษรของระบบ การรับข้อความแจ้งเตือน หนังสือเข้า เป็นต้น

### ระบบปฏิทินนัดหมาย (e-Calendar)

ระบบปฏิทินนัดหมาย เป็นระบบสำหรับทำการแจ้งเตือนและนัดหมายมีคุณสมบัติในการเชื่อมต่อกับระบบอื่นๆ ได้เช่น รองรับการกำหนดวันเสร็จจากระบบสารบรรณอิเล็กทรอนิกส์ แล้วนำข้อมูลไปแสดงบนปฏิทินอัตโนมัติ ระบบมี คุณสมบัติในการแสดงข้อมูลโดยแบ่งออกเป็น ปฏิทินส่วนบุคคล ปฏิทินกลุ่ม และปฏิทินหน่วยงาน สามารถงานได้ง่าย

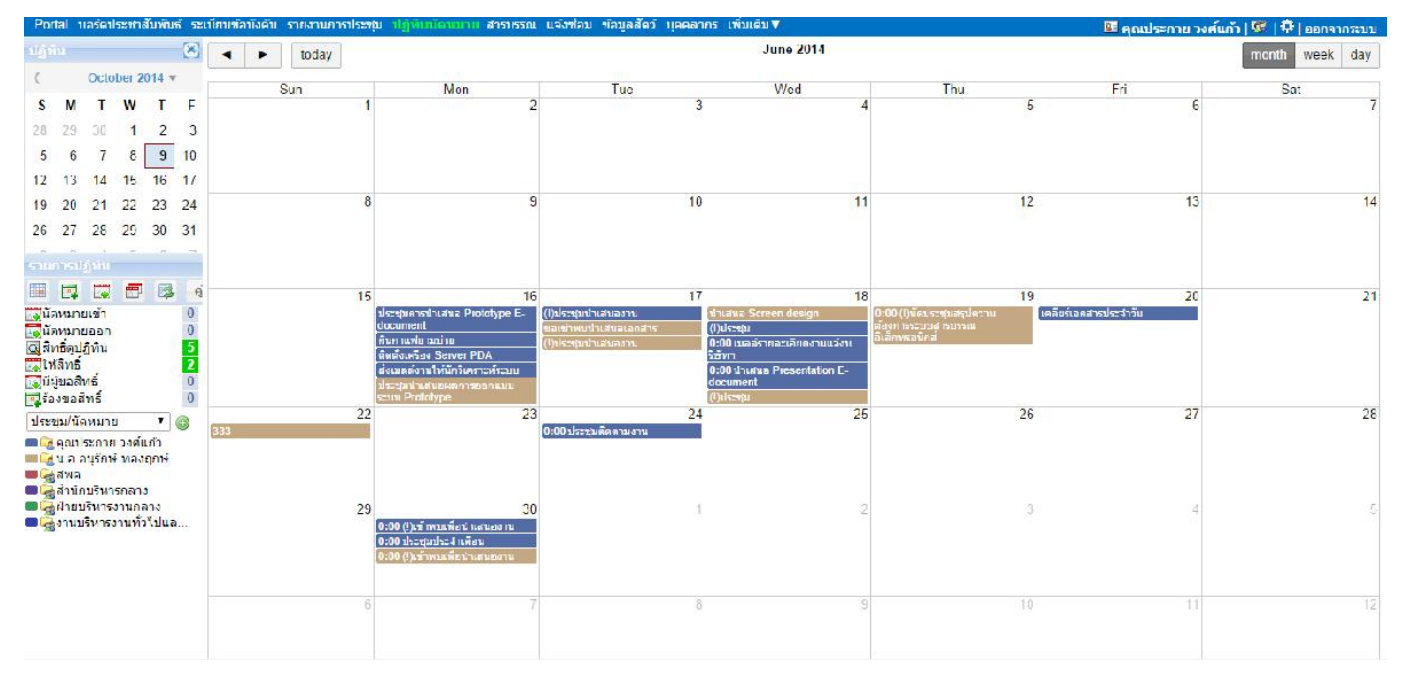

ตัวอย่างหน้าจอระบบงานปฏิทิน

โดยทางเทคนิคระบบการนัดหมาย ระบบปฏิทิน โดยเป็นการสร้างความสัมพันธ์ระหว่าง เหตุการณ์(Event) บุคคล และ ทรัพยากร การทำงานในส่วนของผู้ใช้งานเป็นการทำงานในลักษณะของการกำหนดเหตุการณ์บนปฏิทิน และ เชิญ ผู้เข้าร่วม โดยกำหนดโดยอาศัยการดูปฏิทินความว่าง(Availability Calendar) ของบุคคล และ ทรัพยากรที่เกี่ยวข้อง

|         | ICON ประกอบการใช้งาน                                                                                            |
|---------|----------------------------------------------------------------------------------------------------|
|         |                                                                                                    |
|         | - แสดงรายการปฏิทินส่วนตัว                                                                                       |
| -       | - การร้องขอสิทธิ์ใช้งานปฏิทิน (ส่งข้อความร้องขอสิทธิ์ของบุคลอื่นที่เราร้องขอ)                                   |
|         | - การให้สิทธิ์ใช้งานปฏิทิน(ให้สิทธิ์ผู้ที่ร้องขอดูข้อมูลเรา)                                                    |
| <b></b> | - จัดการปฏิทินเป็นกลุ่ม(จัดกลุ่มเพื่อความสะดวกในการส่งข้อมูลนัดหมายหรือประชุม)                                  |
|         | - แสดงสถานะปัจจุบัน(ทุกครั้งที่มีการจัดการข้อมูลปฏิทินให้กดปุ่มเพื่อให้ข้อมูลแสดงเป็นปัจจุบัน ตามที่มีการแก้ไข) |
|         |                                                                                                    |
| รายก    | <b>ารรุปภิทินส่วนตัว</b> · เป็นรายการแสดงข้อมลุปกิทินส่วนบุคคลของแต่ละเป็ข้งาน โดยสามารถตราจสอบรายการ           |

รายการปฏิทินส่วนตัว : เป็นรายการแสดงข้อมูลปฏิทินส่วนบุคคลของแต่ละผู้ใช้งาน โดยสามารถตรวจสอบรายการ ตามสิทธิ์ปฏิทินได้จาก ICON หน้าจอการทำงาน ระบบจะทำการแสดงรายการทันที

| น้อหมายเข้า         | 0 |
|---------------------|---|
| นัดหมายออก          | 0 |
| 🖸 สิทธิ์ดูปฏิทิน    |   |
| 🔁 ให้สิทธิ์         |   |
| 💽 มีผู้ขอสิทธิ์     | 0 |
| 🔁 ร้องขอสิทธิ์      | 0 |
| โรงขอสพธิ<br>(1997) |   |
|                     |   |

- 🎟 นัดหมายงานเข้า จะแสดงจำนวนรายการเมื่อมีผู้นัดหมายในการประชุมหรือเรื่องอื่นๆ ส่งมาถึงเรา
- 🎟 นัดหมายออก เราเป็นผู้นัดหมายในการประชุมหรือเรื่องอื่นๆ แล้วส่งให้ผู้เกี่ยวข้อง โดยส่งเป็นกลุ่ม/หรือรายบุคคลก็ได้
- 🎟 สิทธิ์ดูปฏิทิน แสดงสถานะเมื่อเราได้รับสิทธิ์จากบุคคลอื่น และมีจำนวนกี่คนก็ได้
- 🂷 ให้สิทธิ์ แสดงสถานะเมื่อเราอนุญาตให้ดูข้อมูลเราได้และสามารถกำหนดสิทธิ์การใช้งานตรงนี้ก็ได้ คือ สิทธิ์อ่าน/เขียน
- 🎟 มีผู้ขอสิทธิ์ แสดงสถานะเมื่อมีผู้ขอสิทธิ์ ดูข้อมูลของและเราสามารถให้สิทธิ์ได้ตรงหัวข้อนี้
- 🥅 ร้องขอสิทธิ์ แสดงสถานะเมื่อเราต้องการร้องขอสิทธิ์ ในการดูข้อมูลบุคคลอื่นเราสามารถร้องขอสิทธิ์ได้

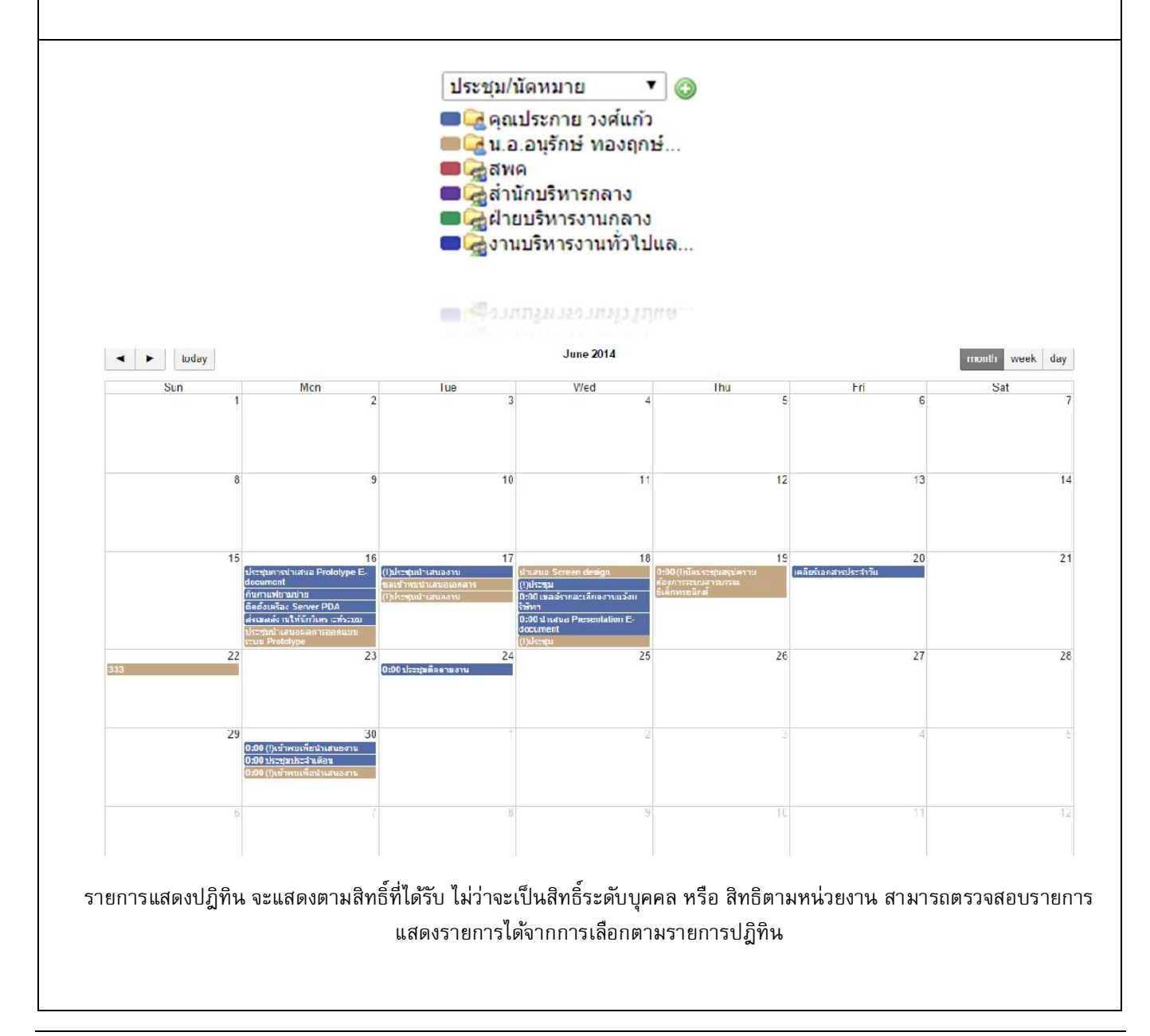

| Portal บอร์ตประชาสัมพันธ์ ระเบียบข้อ                                             | ทโงคับ รายงานการประทุณ (ปฏิทันนีอนุณาย สารปรรณ แจ้งท่อน ข่อมูลสีตว์ บุคคลากร เพิ่มเติม♥                                            | 🖬 คุณสรัญญา | ใจดำ   🞯   🛱   ออกจากระบบ |
|----------------------------------------------------------------------------------|----------------------------------------------------------------------------------------------------|-------------|---------------------------|
| ນຢູ່ກັນ 🛛 🖌                                                                      | F Clotober 2014                                                                                                    |             | month week day            |
| S DOLL TOWN                                                                      |                                                                                                    | A Fri       | Sat                       |
| 🦉 🕻 🐷 📰 📾 ឥ<br>🚰 ជីមការបានយ៉ោ 0<br>🔄 ជីមការបានលេខា 0<br>🔄 ភ្នំកត់ត្ប៍បុត្តិការ 3 | ปฏิทิน : [คุณประกาย วงศ์แก้ว ▼<br>คุณสรัญญา ใจคำ<br>  เหตุ / ม้ายชรินทรงานกลาง<br>5 แต่ล์แสุ งานบริหารงานท่อาปปและงานเลขาบุการ คกก | 3           | 4                         |
| เหล่าร<br>เม่นขอสิทธิ์ 1                                                         | ⊒ 01 î.u.57                                                                                                    | 10          | 11                        |
| 📑 ร้องขอสิทธิ์ 📃 🛛                                                               | 01 มิ.ย.5/ วันแห่งความหวัง                                                                                                    |             |                           |
| ประชุม/นัดหมาย 🔻 🔇                                                               | i 16 մ.u.57                                                                                                    |             |                           |
| 🔲 🚾 คนเสรีญญา โลคำ<br>🕞 คณประกาย วงศ์แก้ว                                        | 16 มิ.ศ. 57 กระชุมตกรปาเสนล Prototype E-docu                                                                                       |             |                           |
| Gad1213หารงานกลาง                                                                | 16 มิ.ย. 57 ยังหลั่วแหร้อง Server PDA                                                                                              | 17          | 18                        |
| 🦙งานบริหารงานทั่วไปแล                                                            | 16 มี.ย.57 อันกาแฟยามบ่าย                                                                                                    |             |                           |
|                                                                                  | 16 มิ.ย.5/ สง.มลล์งานให้นักวิเคราะห์ระบบ                                                                                           |             |                           |
|                                                                                  | 🖻 18 มี.ย.57                                                                                                    |             |                           |
|                                                                                  | 18 มิ.ย.57 ปา.สนุม Presentation E-document                                                                                         | 24          | 25                        |
|                                                                                  | 🗆 20 มี.ย.57                                                                                                    |             |                           |
|                                                                                  | 20 มิ.ย.57 เคลือซ์เอกสารประจำวัน                                                                                                   |             |                           |
|                                                                                  | B 24 f.s.57                                                                                                    |             |                           |
|                                                                                  | 24 มิ.ย.57 บระนุมติดตามงาน                                                                                                    | 31          | 1                         |
|                                                                                  | H 30 ม.л.57                                                                                                    |             |                           |
|                                                                                  | 30 มิ.ย. 57 มระชมประจำเพื่อน                                                                                                    |             |                           |
|                                                                                  | 2020 Colline 1 - David Recollegia Colle-                                                                                           |             |                           |
|                                                                                  |                                                                                                    | 1           | 8                         |
|                                                                                  |                                                                                                    |             |                           |
|                                                                                  | 4                                                                                                    | *           |                           |
|                                                                                  |                                                                                                    |             |                           |

การร้องขอสิทธิ์ใช้งานปฏิทิน : การส่งข้อความร้องขอสิทธิ์ของบุคลอื่นที่เราร้องขอเพื่อดูหรือเขียนรายการบนปฏิทิน ส่วนตัวของผู้อื่น โดยประเภทการร้องขอสิทธิ์นั้นสามารถกำหนดได้ว่าจะเป็น บุคคล หรือ หน่วยงาน และสามารถระบุ ประเภทสิทธิได้ว่าขอ อ่าน หรือ เขียน โดยรายการที่ร้องขอจะไปแสดงที่หน้าจอของบุคคลที่เราร้องขอไปเพื่อทำการ อนุมัติก่อนเสมอถึงจะสามารถดำเนินการได้

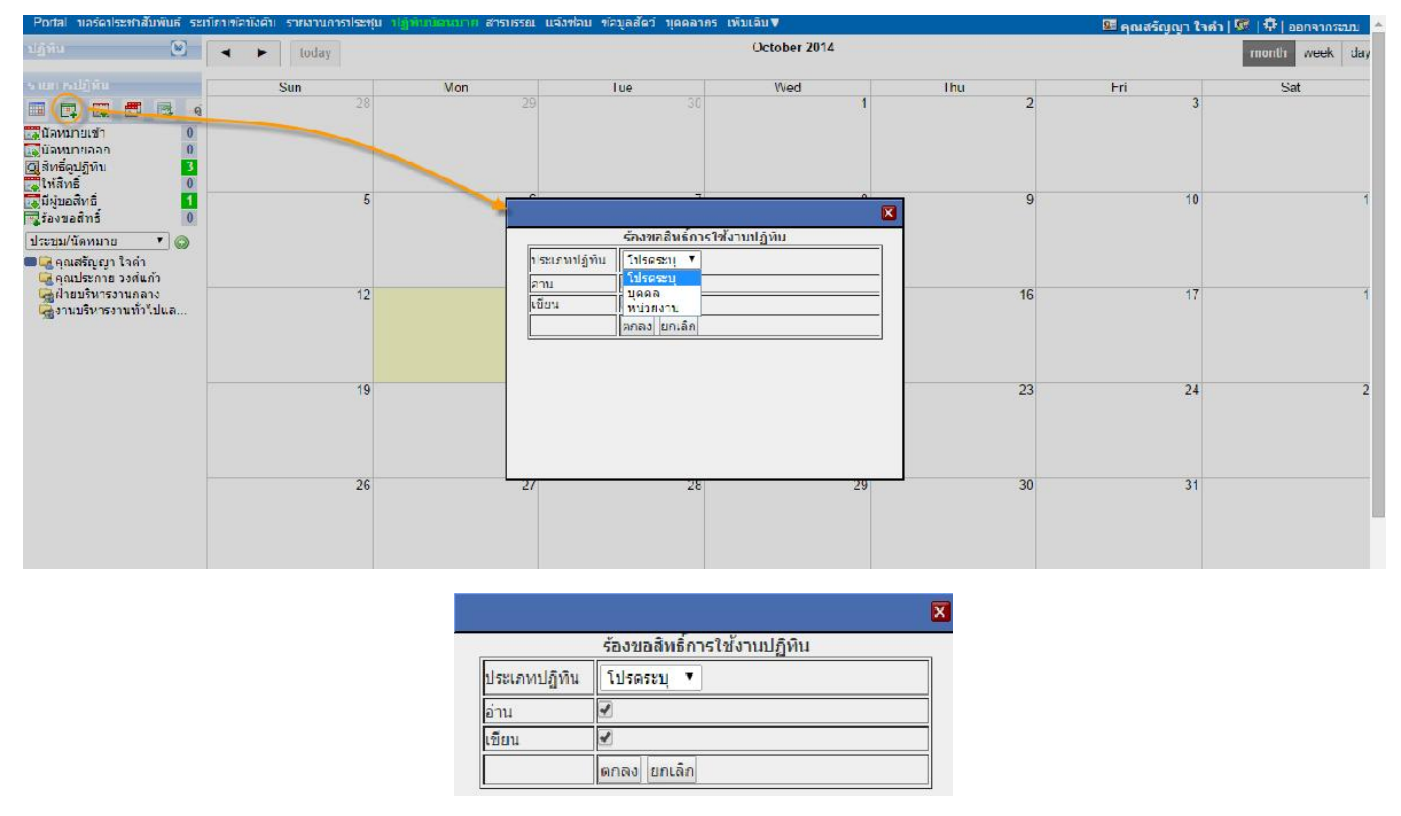

การให้สิทธิ : การกำหนดให้บุคคลอื่นเข้าถึงปฏิทินส่วนตัวของตนเอง หรือ ปฏิทินหน่วยงานที่รับผิดชอบอยู่ โดยการ กำหนดปฏิทินให้อ่าน/ เขียน ได้

| Portal บอร์ดประชาสัมพันธ์ ระเร                                                                                                    | มียาเข้อาโงค้า รายงานการประชุม เ | ฏิพิเณิลงบาท สารบรรณ แจ้งช่ | อบ ข้อมูลสัดวับุลคลากร เพิ่มเดิม                                     | V          |       | 🏼 คุณประกาย วงศ์แก้ว | 💇   🗘   ออกจากระบบ 🌁 |
|----------------------------------------------------------------------------------------------------|----------------------------------|-----------------------------|----------------------------------------------------------------------|------------|-------|----------------------|----------------------|
| ปฏิทิน 🙁                                                                                                    | <ul> <li>◄ ► today</li> </ul>    |                             | Oc                                                                   | tober 2011 |       |                      | month week day       |
| C October 2014 *           S         M         T         W         T         Γ           28         29         30         1         2         3           5         6         7         8         9         10           12         13         14         15         16         17 | Sun<br>28                        | Mon 29                      | <b>Tue</b><br>30                                                     | Wod 1      | Thu 2 | Fri 3                | Sat                  |
| 19 20 21 22 23 24<br>26 27 28 29 30 31<br>รายการปฏิจัน                                                                                                    | 5                                | ปฏิพัน<br>บุคคล             | ให้สีทธิ์การใข้งาบปฏิทีเ<br>  คุณประกาย วงศ์แก้ว<br>  คุณรรัญญา ใงคำ |            | 9     | 10                   | 1                    |
| <ul> <li>นักหมายเข้า</li> <li>มักหมายเข้า</li> <li>มักหมายเออา</li> <li>มีกล์ดูปฏิทัน</li> <li>มีกลังปฏิที่น</li> <li>มีกลังปฏิที่น</li> <li>มีกลังปฏิที่น</li> </ul>                                                                                                    | 12                               | ຢ່ານ<br>ເນີຍນ               | ครอกา างสวามคง ช่อ หรอ บา:<br>คกอง ยกเอ็ก                            |            | 16    | 17                   | 1                    |
| ร้องขอสิทธิ์ 0<br>ประชุม/นัดหมาย ▼ ©<br>■ ๔ คุณประกาย วงศ์แก้ว<br>๔ น.อ.อนุรักษ์ ทองฤกษ์                                                                                                    | 19                               |                             |                                                                      |            | 23    | 24                   | 2                    |
| ราสาร<br>ได้สำนักบริหารกลาง<br>ได้ฝ่ายบริหารงานกลาง<br>ได้งานบริหารงานทั่วไปแล                                                                                                    | 26                               | 27                          | 28                                                                   | 29         | 30    | 31                   |                      |
|                                                                                                    | 2                                |                             | 4                                                                    |            | 6     | 7                    | -                    |

**การสร้างกลุ่มปฏิทิน :** เป็นการสร้างกลุ่มการทำงาน หรือ กำหนดกลุ่มต่าง ๆ เพื่อสะดวกในการบริหารจัดการด้านการ กำหนดกิจกรรมต่าง ๆ โดยสามารถเลือกบุคคลเข้ามาอยู่ในกลุ่มได้มากกว่า 1 คน ส่วนการนัดหมายจะทำการนัดหมาย ไปยังกลุ่มได้ทันที

| Portal ปฏิบันนัดหมาย สารปรรณ                                                                                                    | เ แจ้งช่อม ท่อบูลสัต | าวัา∣คคลาภร เพิ่มเ⊛่ม ♥                                                    | 📴 คุณประกาย วงศ์แ | กัว   💯   🗘   ออกจากระบบ |
|----------------------------------------------------------------------------------------------------|----------------------|----------------------------------------------------------------------------|-------------------|--------------------------|
| ปกิทิน 💌                                                                                                    | ▲ toda               | October 2014                                                               |                   | month week day           |
| รายการปฏิบัน                                                                                                    | Sun                  | ×                                                                          | Fii               | Sal                      |
| 🛄 📮 💭 🚅 สูบัลใช่งาน<br>🥁 นัดหมายเข้า 0                                                                                                    |                      | 🕼 รายการปฏิทินกลุ่ม/นัดแนาย 🤱 รายชื่อปรู้ร่ามกลุ่มนัดแนาย                  | з                 | 4                        |
| 🐺นัดหมายออก 🛛 🛛                                                                                                    |                      | 😡 เพิ่ม 🦉 สบ เรือก                                                         |                   |                          |
| 🖸 ให้สิทธิ์ 2                                                                                                    |                      | ที่กกลุ่ม ชื่อเรื่อง ชื่อ-นามสกุอ                                          |                   |                          |
| บิธุมิผูขคสิทธิ์ 0 –<br>พร้องขอสิทธิ์ 0                                                                                                    |                      | คณะทำงานระบบสารบรรณอิเล็กทรอนิกส์ E-document แส่งเดือน อนุรักษ์ ทองรถษฎกษ์ | 10                | 11                       |
| ประชุม/มิตหมาย 🔻 🔘                                                                                                    |                      | บันทึก ยกเล็ก แสงเดือนานที                                                 |                   |                          |
| <ul> <li>คุณประกาย วงศ์แก้ว</li> <li>คุณประกาย วงศ์แก้ว</li> <li>คุณค.</li> <li>คุณค.</li> <li>คุณค.</li> <li>คุณค.</li> <li>คุณค.</li> <li>คุณค.</li> <li>คุณค.</li> <li>คุณค.</li> <li>คุณค.</li> <li>คุณค.</li> </ul> |                      |                                                                            | 17                | 18                       |
| -                                                                                                    |                      |                                                                            | 24                | 25                       |
|                                                                                                    |                      |                                                                            | 31                | 1                        |
| -                                                                                                    |                      | 4 · · · · · · · · · · · · · · · · · · ·                                    |                   |                          |

การอนุมัติการให้สิทธิ : เป็นการอนุมัติสิทธิที่มีการร้องขอมายังปฏทินส่วนตัว

| Portal และดประทาสัมพันธ์ ระเบียบข้อบังคับ รายงานการบ                       | ៅន <b>ះរុង</b> ជញ្ជីហិណើចលោក | เสาราธรณ แจ้งขโคม ข้อมูลสัตว์ บุคคลากร เป | ທົ່ນເສັນ 🔻                  |        |       | 🖩 คุณประกาย วงศ์แก้ว | 🖉 👫   ออกจากระบบ 🤰 |
|----------------------------------------------------------------------------|------------------------------|-------------------------------------------|-----------------------------|--------|-------|----------------------|--------------------|
| រវត្តអំរ 🔀 🔺 🕨 today                                                       |                              |                                           | October 2011                |        |       |                      | month week day     |
| ( October 2014 * Sun                                                       | Mon                          | Tue                                       | Wed                         | Thu    |       | Fri                  | Sat                |
| SMIWII                                                                     | 28                           | 20 30                                     | 1                           |        | 2     | 3                    |                    |
|                                                                            | 9                            |                                           |                             |        |       |                      |                    |
| 12 13 14 15 16 17                                                          |                              | ร้องขอสิทธิ์ คุณประกาย วงศ์แก้ง '         | ใต้รับสิทธิ์ในปฏิทิน ดังนี้ |        |       |                      |                    |
| 19 20 21 22 23 24                                                          | # 1/5*1614                   | ชื่อปก็มีบ                                | ເຊື່ອຄົນ                    | สิทธ์  |       | 10                   | 1                  |
| 26 27 28 29 30 31                                                          |                              | 5550                                      |                             | อ่าน   | เขียน |                      |                    |
| รายการปลังใน                                                               | 1 ปฏิทินบุคคล                | น.อ.อนุรักษ์ ทองฤกษ์ฤทธิ                  | คุณประกาย วงศ์แก้ว          | แสดง 🔻 |       |                      |                    |
|                                                                            | 2 ปฏิทินทน่วยงาน             | สพด                                       | คุณประกาย วงค์แก้ว          | แสดง 🔻 |       |                      |                    |
| 1 1 + 1 + 1 - 1 - 1 - 1 - 1 - 1 - 1 - 1                                    | 3 ปฏิพินหน่วยงาน             | งานบริหารงานทั่วไปและงานเลขานุการ ตกก.    | <b>ดุ</b> ถเประกาย วงศ์แก่ว | แสดง 🔻 |       | 1/                   | 1                  |
| 🔽นัดหมายออก 0                                                              | 1 ปฏิทินหน่วยงาน             | ส่านักบริหารกลาง                          | คุณประกาย วงศ์แก้ว          | แสดง 🔹 |       |                      |                    |
| 🛄 มิทธิ์ดูปฏิทัน                                                           | 5 ปฏิทินทน่วยงาน             | ฝ่ายบริหารงานกลาง                         | คุณประกาย วงศ์แก้ว          | แสดง 🔻 |       |                      |                    |
| ะ เหลขอ<br>โลมีปุ่มอสิทธิ์ 0<br>โร้องขอสิทธิ์ 0                            |                              |                                           |                             |        |       | 24                   | 2                  |
| ม.ะมมานสามาว<br>■ & คุณประกาย วงศ์แก้ว<br>& น.อ.อนุรักษ์ ทองฤกษ์<br>& สมคน |                              |                                           |                             |        |       |                      |                    |
| 🧙 สำนักบริหาวกลาง<br>🦓 สำนบริหารงานกลาง<br>🍓 งานบริหารงานทั้งไปแล          |                              |                                           |                             |        |       | 31                   |                    |
|                                                                            | 2                            | 3 4                                       |                             |        | 6     |                      | -                  |

**บันทึกการนัดหมาย/ประชุม** : เพื่อทำการบันทึกรายการขอนัดหมาย/ การบันทึกแผนการทำงานต่างๆ ในระบบปฏิทิน ส่วนตัว ระบบรองรับทั้งการบันทึกแบบบุคคล หรือ การบันทึกโดยการอ้างอิงกลุ่มที่ได้กำหนดไว้แล้ว ซึ่งในการบันทึกนั้น จะต้องอ้างอิงรายการปฏิทินที่ได้รับสิทธิเสมอ พร้อมกับวันเวลาที่ต้องการด้วย

เลือก ICON <u>ประชุม/นัดหมาย</u> 🔹 💿 เพื่อทำรายการ กรณีการเลือกอ้างอิงกลุ่มระบบจะแสดงรายชื่อบุคคลในกลุ่ม ให้ทันที แต่สามารถเลือกรายการทั้งหมดหรือบางรายการได้

|                                                                                        | <mark>ระบุนัดหมา</mark> ย | J   |                               |       |      |                        |                      |              |            |             |            |                        |    |    |    | 7  |    |    |    |    |    |    |    |    |    |    |
|----------------------------------------------------------------------------------------|---------------------------|-----|-------------------------------|-------|------|------------------------|----------------------|--------------|------------|-------------|------------|------------------------|----|----|----|----|----|----|----|----|----|----|----|----|----|----|
| ເລັ້ວຄາໜຶ່ນພຸດດຸລ :                                                                    | หัวข้อ:                   | อบร | รมระ1                         | บสาร  | บรรณ | <mark>ວ</mark> ໍເລັ້ກາ | <mark>กรอนิ</mark> ศ |              |            | เริ่ม :     | 15/        | .0 <mark>/201</mark> 4 |    |    | 0  |    |    |    |    |    |    |    |    |    |    |    |
| เตอกแหมนุพพศ .                                                                         | ปฏิทิน:                   | ฝา  | ยบริง                         | ารงาา | เกลา | 3                      | •                    |              |            |             | 08:        | 0                      |    |    | ×  |    |    |    |    |    |    |    |    |    |    |    |
| เลือก ห้องประชุม/ทรัพยากร :                                                            |                           | ວນ  | อบรมระบบสารบรรณอิเล็กทรอนิกส่ |       | กส์  | สิ้นสุด                | สิ้นสุด              | : 17/10/2014 |            |             |            |                        |    |    |    |    |    |    |    |    |    |    |    |    |    |    |
|                                                                                        | รายละเอียด                | •   |                               |       |      |                        |                      |              |            |             | 16:        | 0                      |    |    | ~  |    |    |    |    |    |    |    |    |    |    |    |
| เลยาเหมกลุ่ม<br>คณะทำงานระบบสารบรรณอิเล็ก ▼                                            |                           |     |                               |       |      | D                      | * บันทึก             |              | Q (        | A           |            |                        |    |    |    |    |    |    |    |    |    |    |    |    |    |    |
|                                                                                        |                           |     |                               |       |      |                        |                      |              | 00         | 011 25      | 57         | *                      |    |    |    |    |    |    |    |    |    |    |    |    |    |    |
| ยศ ชื่อ-สกล                                                                            | 123                       | 4 5 | 6                             | 7     | 8 9  | ) 10                   | 11                   | 12           | ଜ୍ଞର<br>13 | คม 25<br>14 | 57<br>15 1 | 6 17                   | 18 | 19 | 20 | 21 | 22 | 23 | 24 | 25 | 26 | 27 | 28 | 29 | 30 | 31 |
| ียศ ชื่อ∹สกุล<br>๔) น.อ.อนุร์กษ์ หองถกษ์ฤทธิ์ ×                                        | 123                       | 4 5 | 6                             | 7     | 8 9  | ) 10                   | 11                   | 12           | ଜ୍ଞ<br>13  | คม 25<br>14 | 57<br>15 1 | 6 17                   | 18 | 19 | 20 | 21 | 22 | 23 | 24 | 25 | 26 | 27 | 28 | 29 | 30 | 31 |
| <mark>ยศ ชื่อ∹สกุล</mark><br>ชื น.อ.อนุรักษ์ ทองถกษ์ถทธิ์ ×<br>ชิ ดุณประกาย วงศ์แก้ว × | 123                       | 4 5 | 6                             | 7     | 8 9  | ) 10                   | 11                   | 12           | ଜ୍ଞ<br>13  | คม 25<br>14 | 57<br>15 1 | 6 17                   | 18 | 19 | 20 | 21 | 22 | 23 | 24 | 25 | 26 | 27 | 28 | 29 | 30 | 31 |

- เลือกเพิ่ม/ลด บุคคล เพื่อทำการนัดหมายได้
- กำหนดหัวข้อการนัดหมาย
- กำหนดปฏิทินที่จะให้แสดง
- บันทึกรายละเอียดการนัดหมาย
- ระบุวันเวลาในการนัดหมาย

| Portal ปฏิจังหม่อคมาย สารประ                                                                                                    | ณ แจ้งช่อม ข้อมูลสัต | วับุลุลลากร เพิ่มเติม♥                                                                                                    | 💷 คุณสรัญญา ใ | าดำ   🖉   🛱   ออกจากระบบ |
|----------------------------------------------------------------------------------------------------|----------------------|----------------------------------------------------------------------------------------------------|---------------|--------------------------|
| ปฏิทิน 💽                                                                                                    | < ► toda             | October 2014                                                                                                    |               | month week day           |
| รายการปฏิบัน<br>■ 🗖 🗔 🖷 🗟 ຢູນິລໃຫ້ການ                                                                                                    | Sun                  |                                                                                                    | Fri           | Sal                      |
| เส้นตหมายเข่า         1           เส้นตหมายออก         0           เส้นตหมายออก         0           เส้นตหมายออก         0           เส้นตหมายออก         0           เส้นตหมายออก         0           เส้นตหมายออก         0           เส้นตหมายออก         0           เส้นตหมายออก         0           เส้นตหมายออก         0 |                      | รายการนิดหมายหว้า (ด้วงหน้า 30 วัน ข้อนหลัง 7 วัน) <u>แสดงรายการนิดหมาย</u><br>ลำคับที่ : 1<br>เรื่อง : อบรมระบบงานสารบรรณอิเล็กทรอนิกส์<br>รายละเอียด : อบรมระบบงานลารบรรณอิเล็กทรอนิกส์ หลักลูตรล่าหรับปูปฏิบัติงานหน่วยงาน<br>วันที่ : 16.10/2014 00:00 - 16/10/2014 00:00 | 3             | 4                        |
| <ul> <li>โประชุมปัติมาร์</li> <li>โระชุมปัตอนาย</li> <li>โระชุมปัตอนาย</li> <li>โระชุมปัตอนาย</li> <li>โระชุมประกาย วงศ์แก่ว</li> <li>ศูลแประกาย วงศ์แก่ว</li> <li>ศูลประชารรานเทอาง</li> <li>สามาร์หารงานทั่วไปแล</li> </ul>                                                                                                    |                      | ຢູ່ຈັດກາງປາເປນ : ຄຸດແປນທານ ວ່າທີ່ແກ້ວ<br>ຢູ່ເປົ້າວ່າມ :<br>= <mark># แต่ ชื่อ-ສຖລ, ຢູ່ດູກເປກບູ່ ກາງເຄລນເວັນ≮</mark><br>1 ນ.ລ.ລນຸຈັກນ໌ ກອວດຸກຍ໌ດູກຣ໌<br>2 ນ.ພ.ຍົງມານ໌ ເນເຫານນ໌                                                                                                 | 10            | 11                       |
|                                                                                                    |                      | 3 คุณสรัญญา ใจคำ ● ท่านยังไม่ดัดสินใจ เปลี่ยนเป็น => ไป ไม่ไป<br>4 คุณประกาย วงศ์แก้ว ●<br>5 คุณแสงเดือน ททั ●<br>สรุป * เป็ญ 5 คน<br>●                                                                                                    | 17            | 18                       |
|                                                                                                    |                      | หมายเหตุ * ●ไม่เข้าร่วม ●เข้าร่วม ●สงผู้แทน ®รอดอบรับ                                                                                                    | 24            | 25                       |
|                                                                                                    |                      |                                                                                                    | 31            | 1                        |
|                                                                                                    |                      |                                                                                                    | 7             |                          |

| ลำดับที่<br>เรื่อง<br>รายละเอียด<br>วันที่<br>ผู้จัดการประชุม<br>ผู้เข้าร่วม | : 2<br>: อบรมระบบงานสารบรรณอิเล็กทรอนิกส์<br>: อบรมระบบงานสารบรรณอิเล็กทรอนิกส์ หลักสูตรสำหรับผู้ปฏิบัติงานหน่วยงาน<br>: 16/10/2014 00:00 - 16/10/2014 00:00<br>: คุณประกาย วงศ์แก้ว<br>: |
|------------------------------------------------------------------------------|----------------------------------------------------------------------------------------------------|
|                                                                              | # ยศ ชื่อ−สกุล ผู้ถูกเชิญ การตอบ<br>รับ*                                                                                                    |
|                                                                              | 1 <mark>น.อ.อนุรักษ์ ทองฤกษ์</mark><br>ฤทธิ์                                                                                                    |
|                                                                              | 2 น.อ.ธีวินท์ เทเพนทร์ 🛛 🔍                                                                                                    |
|                                                                              | 3 คุณแสงเดือน นที                                                                                                    |
|                                                                              | 4 คุณสรัญญา ใจค่า • ท่านตอบ ไป เปลี่ยนเป็น => ยังไม่ตัดสินใจ<br>ไม่ไป                                                                                                    |
|                                                                              | 5 คุณประกาย วงศ์แก้ว                                                                                                    |
|                                                                              | สรุป * เชิญ 5 คน<br>●เข้าร่วม 1 คน ●รอตอบรับ 4 คน                                                                                                    |
|                                                                              | หมายเหตุ * 🔎ไม่เข้าร่วม 🔍เข้าร่วม 🔷ส่งผู้แทน 🛡 รอตอบรับ                                                                                                    |

| Portal ปฏิพิษมัดหมาย สารบรร                                                                                          | รณ แจ้งช่อม ข้อมูลสัตว์ บุคค | ลากร เพิ่มเดิม▼ |     |              |                                                 | 🚨 មុខភេទ័យរប រ | ใหม่ ( 🐼   🛱   ออกจากระบบ |
|----------------------------------------------------------------------------------------------------|------------------------------|-----------------|-----|--------------|-------------------------------------------------|----------------|---------------------------|
| ปฏิทีน<br>ระหอระปลิทิน                                                                                               | today                        |                 |     | October 2014 |                                                 |                | month week day            |
|                                                                                                    | Sun                          | Mon             | lue | Wed          | l hu                                            | Fri            | Sat                       |
| <ul> <li>นัดหมายเข้า</li> <li>อัดหมายเข้า</li> <li>อัดหมายเข้า</li> <li>อิสัมส์อุปฏิทิน</li> <li>ไม่สัมช์</li> </ul> | 28                           | 29              | 30  | 1            | 2                                               | З              | 4                         |
| มีผู้ขอสิทธิ์ ∎<br>ร้องขอสิทธิ์ 0<br>ประชุม/นัดหมาย ▼ ③<br>■ 4คุณประกาย รงศ์แก้ว<br>ผู้คุณประกาย รงศ์แก้ว            | 5                            | 6               | 7   | 3            | 9                                               | 10             | 11                        |
| -สุดายบรากงานห้าง<br>-ส√งานบริหารงานทั่วใปแล                                                                         | 12                           | 13              | 14  | 15           | 16<br>[ป]องแรมระบบเงานสารแรรณ<br>อิเล็กทระนิกส์ | 17             | 18                        |
|                                                                                                    | 19                           | 20              | 21  | 72           | 23                                              | 24             | 25                        |
|                                                                                                    | 26                           | 27              | 28  | 29           | 30                                              | 31             | 1                         |
|                                                                                                    | 2                            | 0               | 4   |              |                                                 |                |                           |

แสดงรายการนัดหมายเข้า สามารถเลือกรายการเพื่อตรวจสอบและทำรายการได้จากหน้าจอ (ไป/ไม่ไป)

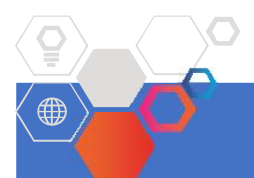

# ระบบหนังสือภายใน

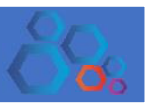

ระบบบันทึกภายในได้แก่ กระบวนการสร้างบันทึกเพื่อจัดส่งไปส่วนงาน/หน่วยงานภายในสำนักงานฯ สามารถรองรับ การทำงานในลักษณะการ การพิมพ์ร่างหนังสือ การส่งเพื่อตรวจทาน การลงนามหนังสือ และการจัดส่งออกภายใน และ สามารถทำได้ในรูปแบบหน่วยงาน โดยจะทำการเลือกแบบส่งถึง หรือ สำเนาถึงก็ได้ โดยมีกระบวนการทำงาน ดังต่อไปนี้.-

#### กระบวนการ พิมพ์/ร่างหนังสือ

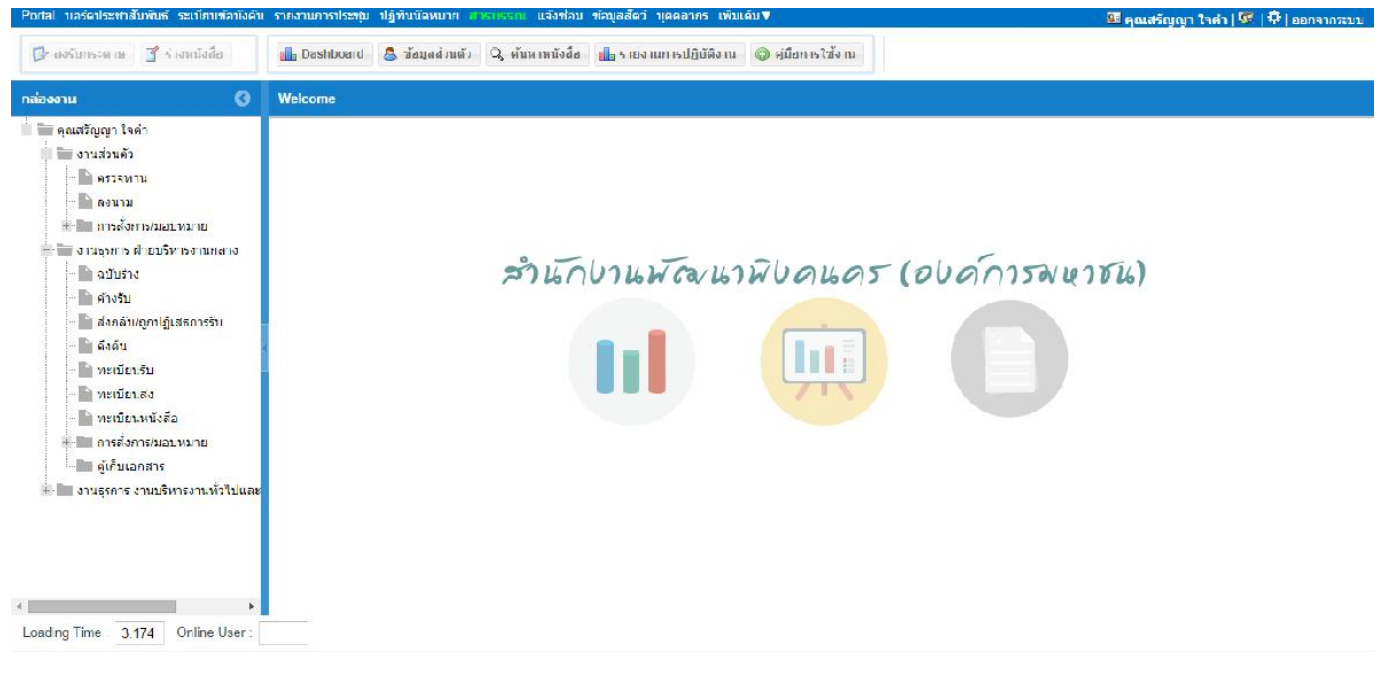

### เข้าสู่ระบบงานสารบรรณอิเล็กทรอนิกส์ เพื่อเริ่มการใช้งาน

| Portal บอร์คประชาสัมพันธ์ ระเบียบข่อบังคับ                                                                                                    | รายงานการประชุบ ปฏิทินนิดหมาย 👘 | กรบรรณ แจ้งช่อบ ข้อมูลสัตว์ บุคคอากร เทิ่มเต็ม▼        | 🔤 คุณสรัญญา ใหล่า   🐼   🛱   ออกจากระบบ |
|----------------------------------------------------------------------------------------------------|---------------------------------|--------------------------------------------------------|----------------------------------------|
| 📴 ลงรับกระดาษ 🔮 ร่างหนังสือ                                                                                                    | 🚮 Dashboard & ສ້ອນູລດ່ວນຄົວ     | 🔍 คันนาหนังสือ 🚮 รายงานการปฏิบัติงาน 🔘 คู่มือการใช้งาน |                                        |
| กล่องงาน 🔇                                                                                                    | Welcome                         |                                                        |                                        |
| คณสรัญญา ใจคำ<br>งามส่วนส่ว<br>ครรรทาน<br>ครรรทาน<br>ครรรทาน<br>คระบรมระบรมายสาย<br>งามรุรการ สายบริหารงานกลาง<br>ครั้งสัน<br>ครั้งสัน<br>คระบรมรมชาย<br>ครั้งสัน<br>คระบรมรมชาย<br>ครั้งสัน<br>คระบรมรมชาย<br>ครั้งสัน<br>คระบรมรมชาย<br>ครั้งสัน<br>คระบรมรมชาย<br>ครั้งสัน<br>คระบรมรมชาย<br>ครั้งสัน<br>คระบรมราช<br>ครั้งสัน<br>คระบรมชาย<br>ครั้งสัน<br>คระบรมชาย<br>ครั้งสัน<br>คระบรมชาย<br>ครั้งสัน<br>คระบรมชาย<br>ครั้งสัน<br>ครั้งสัน<br>ครั้ง<br>ครั้งสัน<br>ครั้งสัน<br>ครั้ง<br>ครั้งสัน<br>ครั้งสัน<br>ครังสัน<br>ครั้งสัน<br>ครั้งสัน<br>ครั้งสัน<br>ครั้ง |                                 | แสดงสถานะงานที่รอด้<br>สำนักปวนพัฒนาพิปดนคร<br>โปโ     | าเนินการ<br>(อยด์การพหาชน)             |

รายการกล่องงาน จะแสดง ตามสถานะ และ บทบาท การทำงานทางสารบรรณ เมื่อต้องการทำงานในบทบาทใดให้ เลือกที่ งานนั้น ๆ ระบบจะแสดงงานที่ต้องดำเนินการและสามารถเข้าสู่ระบบร่างหนังสือตามต้องการ

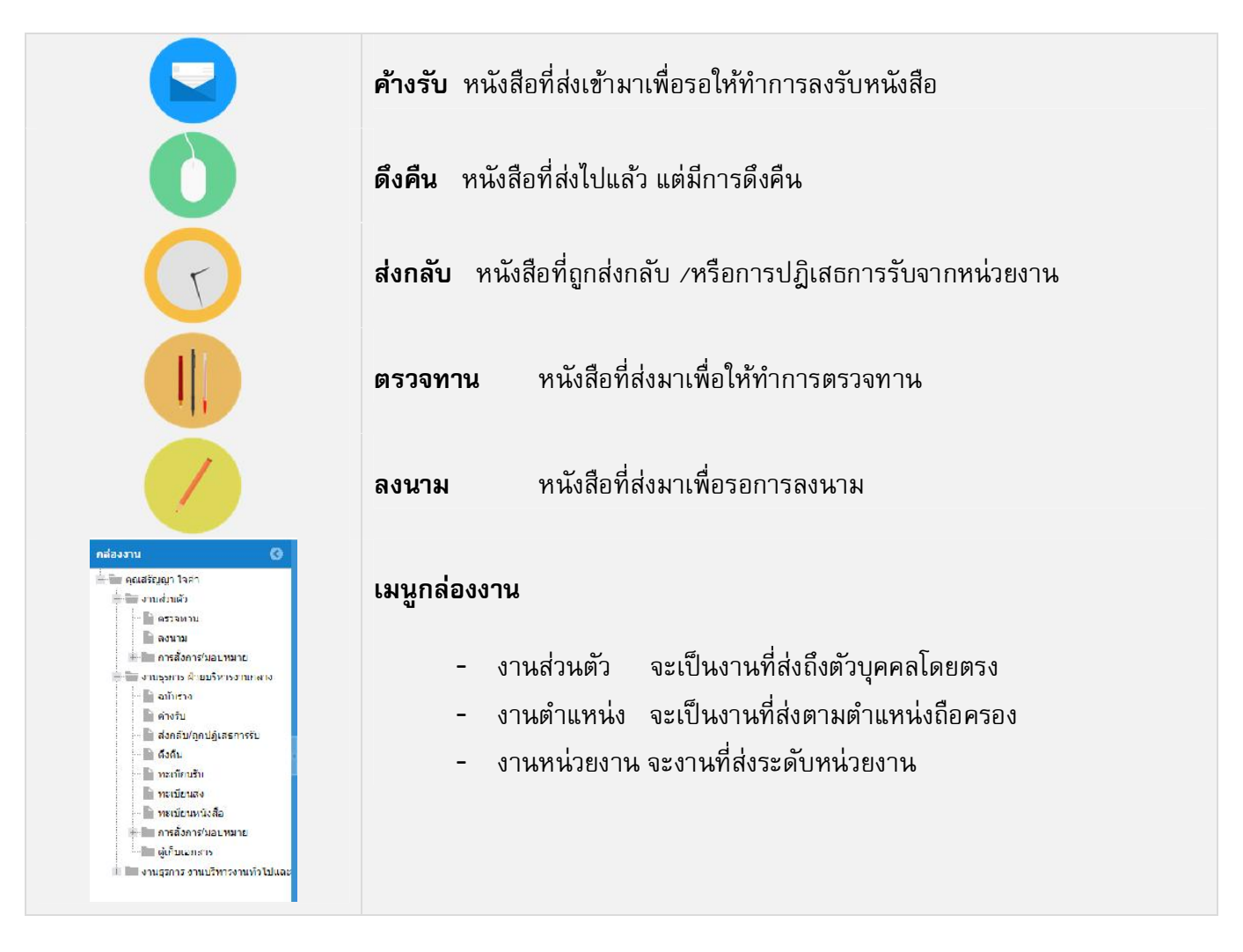

 ขั้นตอนการ "ร่างหนังสือ" ให้ผู้ใช้งานเลือกว่าจะทำการร่าง/พิมพ์หนังสือในบทบาทใด (บุคคล, ตำแหน่ง ,หน่วยงาน)

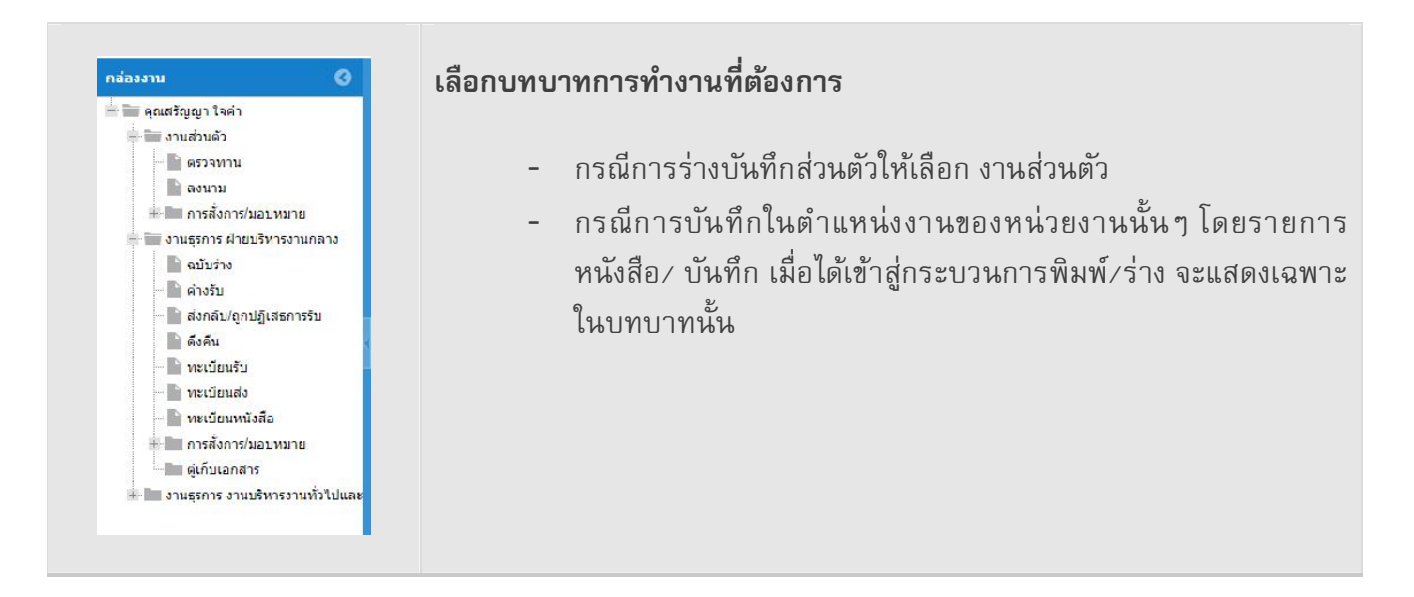

เมื่อเลือกการร่างหนังสือ ระบบแจะแสดง "ประเภทเอกสาร" ให้เลือกบันทึกร่างหนังสือ โดยสามารถเลือกได้จากรายการ ด้านหน้าประเภทที่แสดง โดยรายการประเภทหนังสือจะแสดงและให้เลือกทำงานได้เฉพาะผู้ใช้งานที่มีสิทธิเท่านั้น

| Postal ปฏิทินบัตหมาย และกระบบ แล้งช่อม ชัดบุลสัตว์ บุต                                                                                                    | ต่อากร เพิ่มเต้ม∀                                                          | 📧 คุณประกาย วงส์แก้ง   🖉   🕀   ออกจากระบบ                                                                                                    |
|----------------------------------------------------------------------------------------------------|----------------------------------------------------------------------------|----------------------------------------------------------------------------------------------------|
| 🕼 สิงรับกระดาษ 📑 ร่างหนังรั                                                                                                    | 1 👵 ข้อมูลล่วนด้ว 🔍 ดับนาหนังอื่อ 🏨 รายงานการปฏิบัติงาน 🎯 ดูเนื้อการไข้งาน |                                                                                                    |
| กย่ะงงาน 🔇 Desmand                                                                                                    |                                                                            |                                                                                                    |
| <ul> <li>คณประกาะ วงต์แก้ว</li> <li>งานรู่ราวร สำระบริหารงานกลาง</li> <li>ลางรับ</li> <li>สงกลับญาปฏิเหลดารรีบ</li> <li>สงกลับญาปฏิเหลดารรีบ</li> <li>สงกลับญาปฏิเหลดารรีบ</li> <li>สงกลับญาปฏิเหลดารรีบ</li> <li>หะเป็นบาทั้งสื่อ</li> <li>กระบับบาทั้งสื่อ</li> <li>กระบับบาทั้งสื่อ</li> <li>กระบบบาทั่งสื่อ</li> <li>กระบบบาทั่งสื่อ</li> <li>กระบบบบาทั่งสื่อ</li> <li>กระบบบบาทั่งสื่อ</li> <li>กระบบบบาที่งสื่อ</li> <li>กระบบบบาท่งสื่ง</li></ul> | ด้าง20 มีงาลับ ดังดัน<br>ว่านวา <mark>ประเภทเอกอ </mark>                   | <ul> <li>ארואסה</li> <li>ארואסה</li></ul> |
| Loading Time 3.27 Online User:                                                                                                    |                                                                            |                                                                                                    |

เลือกประเภทหนังสือเพื่อเข้าสู่การร่างหนังสือ โดยการเข้าทำงานในแต่ละหนังสือจะมีการควบคุมด้วยประเภทสิทธิการ ทำงานที่ได้รับ ตามบทบาทและความรับผิดชอบในแต่ละส่วนงานจากนั้น คลิก เลือก เพื่อทำรายการต่อไป

| หนังสือภายใน                                                                                                    |                                                             | 8           |
|----------------------------------------------------------------------------------------------------|-------------------------------------------------------------|-------------|
| Nuonu én                                                                                                    | ส้างการเสีย                                                 | ŕ           |
| ี่ ขแหง เมเรง<br>                                                                                                    | ขณาวเมลย<br>● ปกติ ◯ ลับ ◯ ลับมาก                           | 🔵 ลับที่สุด |
|                                                                                                    | 1000                                                        |             |
|                                                                                                    | <ul> <li>ผอ. สพค ลงนาม</li> <li>ผอ. ฝ่าย/ผู้มีส</li> </ul>  | ว่านาจลงนาม |
|                                                                                                    |                                                             |             |
| W: new                                                                                                    | เจาของเรอง. 政 บระกาย วงพแก่ว<br>หน่วยงาน: ฝ่ายบริหารงานกลาง |             |
| 311/1 10/03/2014                                                                                                    | โทร: 086-7309-132                                           |             |
|                                                                                                    | <b>โทรสาร:</b> 02123456                                     |             |
|                                                                                                    |                                                             |             |
| เรียน: กรุณาระบุ                                                                                                    |                                                             |             |
| เรื่อง: กรูณาระบุ                                                                                                    |                                                             |             |
| ส่งถึง: 🛃                                                                                                    |                                                             |             |
| ส่านาถึง: 🛃                                                                                                    |                                                             |             |
| (ฟัลดวาม)                                                                                                    | i                                                           |             |
| $\begin{array}{c c} (ub,r,m) \\ Helvetica \\ \end{array} \\ \begin{array}{c c} Helvetica \\ \bullet \\ \end{array} \\ \end{array} \\ \begin{array}{c c} B \\ I \\ U \\ T^* \\ T^* \\ T^* \\ T^* \\ T^* \\ \bullet \\ T^* \\ \bullet \\ T^* \\ T^* \\ \bullet \\ T^* \\ \bullet \\ T^* \\ T^* \\ T$ |                                                             |             |
|                                                                                                    |                                                             |             |
|                                                                                                    |                                                             |             |
|                                                                                                    |                                                             |             |
|                                                                                                    |                                                             | Ī           |
|                                                                                                    |                                                             |             |
|                                                                                                    |                                                             |             |
|                                                                                                    |                                                             |             |
|                                                                                                    |                                                             |             |
|                                                                                                    |                                                             |             |
| ผู้ลงนาม: 🐉 กรุณาเลือกผู้ลงนาม                                                                                                    |                                                             |             |
| ดำแหน่ง: กรุณาระบุ                                                                                                    |                                                             |             |
|                                                                                                    |                                                             |             |
| ศ. เลือกไฟล์                                                                                                    |                                                             |             |
| เพิ่มใหล่ใปยังคิวอัพโหลดและคลิกที่ปุ่มเริ่ม                                                                                                    |                                                             |             |
|                                                                                                    |                                                             |             |
|                                                                                                    |                                                             |             |
| อาณ์ไฟอันกนี้นี้                                                                                                    |                                                             |             |
| D 17 ATRAS 1714                                                                                                    |                                                             |             |
| <ul> <li>C เพิ่มไฟล์ O เริ่มอัพโหลด</li> </ul>                                                                                                    |                                                             | 0% 0 kb     |
|                                                                                                    |                                                             |             |
| _ ▲ เอกสารอ้างอึง                                                                                                    |                                                             |             |
| 🔯 เลือกเอกสาร                                                                                                    |                                                             |             |
|                                                                                                    |                                                             |             |
|                                                                                                    |                                                             |             |
|                                                                                                    |                                                             |             |
|                                                                                                    |                                                             |             |
| - 🔺 การตรวจ / พาน                                                                                                    |                                                             |             |
| 💿 ตรวจทาน 🔘 ไม่ตรวจทาน                                                                                                    |                                                             |             |
| กรุณาเลือกผู้ตรวจทาน 1 🗸                                                                                                    | 0                                                           |             |
| กรุณาเลือกผู้ตรวจทาน 2 🛛 💑                                                                                                    | 0                                                           |             |

ตัวอย่างหน้าจอการร่าง/พิมพ์หนังสือสารบรรณอิเล็กทรอนิกส์ เพื่อความเข้าใจกระบวนการทำงานที่ดีขึ้นจะขออธิบายในแต่ละขั้นตอน อย่างชัดเจนดังนี้ต่อไปนี้.- ขั้นความเร็ว ระบบแสดงค่าเริ่มต้นอยู่ที่ ปกติ ซึ่งสามารถแก้ไขตามตัวเลือกต่อไปนี้ ปกติ (ค่าเริ่มต้น), ด่วน,
 ด่วนมาก, ด่วนที่สุด จะใช้ในกรณีหนังสือนั้นจำเป็นต้องระบุชั้นความเร็ว

| HALL & LATER & |        |           |             |
|----------------|--------|-----------|-------------|
| •) ปกดี        | 🔘 ด่วน | 🔘 ด่วนมาก | 🔘 ด่วนที่สด |

2. ชั้นความลับ ระบบแสดงค่าเริ่มต้นอยู่ที่ ปกติ ซึ่งสามารถแก้ไขตามตัวเลือกต่อไปนี้ ปกติ (ค่าเริ่มต้น), ลับ, ลับ มาก, ลับที่สุด \*\*ชั้นความลับ จะแสดงเฉพาะเจ้าหน้าที่เป็นนายทะเบียนลับองค์กร หรือ หน่วยงานเท่านั้นบุคคล ทั่วไปจะไม่แสดงรายการชั้นความลับให้เห็นในการทำงานในระบบสารบรรณอิเล็กทรอนิกส์

| ชั้นความสับ — |       |          |             |
|---------------|-------|----------|-------------|
| 💿 ปกดิ        | 🔵 ลับ | 🔵 ลับมาก | 🔵 ลับที่สุด |
| 🕑 ปกติ        | 🔾 ลับ | 🔵 ลับมาก | 🔘 ลับทิสุด  |

- 3. เลือกรูปแบบการลงนามในบันทึก
  - ผอ. สพค. ลงนาม คือ กรณีฝ่ายบริหารกลาง/หน่วยงานต่างๆ เป็นผู้ทำจัดทำหนังสือเสนอ ผอ.สพค.
     เพื่อลงนาม โดยจะต้องดำเนินการทำใบปะเพื่อหน้านำเรียน ผอ.สพค เพื่อพิจารณาอนุมัติ และ ลงนาม ในเอกสารแนบฯ
  - ผอ.ฝ่าย/ผู้มีอำนาจลงนาม คือ หนังสือธุรการหน่วยงานทำบันทึกเสนอ ผอ.ฝ่ายฯ ลงนามเอง (กรณี ได้รับมอบอำนาจให้หน่วยงานสามารถออกเลขทะเบียนหนังสือส่งออกได้เอง)

|                         | С №      | สพค ลงเ        | าม                 | Q | •) ผอ. | ฝ่าย/เ | ผู้มีอ่าเ | มาจลง | บนาม              |                                     |
|-------------------------|----------|----------------|--------------------|---|--------|--------|-----------|-------|-------------------|-------------------------------------|
| ใกเลนอลงนาม<br>ที่: new |          |                |                    |   |        |        |           | (1    | กของเรื่อง:       | 🍰 ประกาย วงศ์แก่ว                   |
| รันที่ 15/10/2014       |          |                |                    |   |        |        |           |       | <u>หน่วย</u> งาน: | งานหรืหวรงานทั่วให้และงานเลข่านุการ |
|                         |          |                |                    |   |        |        |           |       | 1977              | 086-7309-132                        |
|                         |          |                |                    |   |        |        |           |       | โทรลาร:           | 02123456                            |
| เรื่อง:                 |          |                |                    |   |        |        |           |       |                   |                                     |
| .รียน:                  |          |                |                    |   |        |        |           |       |                   |                                     |
| ย่างถึง:                |          |                |                    |   |        |        |           |       |                   |                                     |
| (tiaachu) Helvetica     | •] B I U | Τ" τ" <u>Ι</u> | ▼ <mark>T</mark> ▼ |   | ≣ ∞    | E      | - %       | - 🖪 🖷 | 1 K.3             |                                     |
|                         |          |                |                    |   |        |        |           |       |                   |                                     |

- 4. รายละเอียดหัวหนังสือ
  - เจ้าของเรื่อง ระบบแสดงค่าเริ่มต้นเป็นผู้เข้าใช้งานระบบ ซึ่งสามารถแก้ไขได้
  - หน่วยงาน ระบบแสดงค่าเริ่มต้นเป็นจากหน่วยงานสังหัดผู้เข้าใช้งานระบบ
  - โทรศัพท์ ระบบแสดงค่าเริ่มต้นจากเบอร์โทรของผู้เข้าใช้งานระบบ
  - โทรสาร ระบบแสดงค่าเริ่มต้นจากเบอร์โทรสารของเป็นผู้เข้าใช้งานระบบ

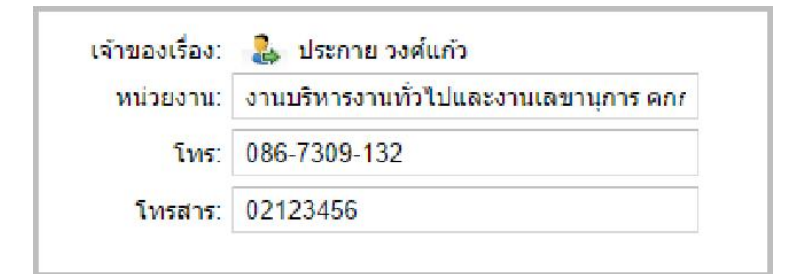

- 5. บันทึกการนำส่งจดหมาย (เรื่อง, เรียน, อ้างถึง, สิ่งที่ส่งมาด้วย)
  - เรื่อง บันทึกชื่อเรื่องที่ต้องการ (บังคับระบุ)
  - เรียน บันทึกบุคคล/ตำแหน่ง /หน่วยงานที่ต้องการนำส่งหนังสือ
  - อ้างถึง บันทึกรายการอ้างถึง (ถ้ามี)

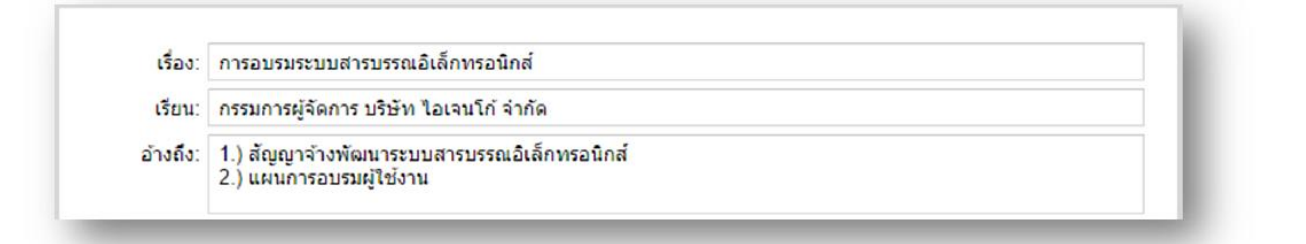

6. รายละเอียดข้อความ – ระบบจะแสดงเครื่องมือการบันทึกรายละเอียดหนังสือ โดยผู้ใช้สามารถบันทึกข้อความ ทำการบันทึกรายละเอียดข้อความที่ต้องการ และเลือกใช้เครื่องมือการจัดทำเอกสาร ระบบจะทำการกำหนดค่า เริ่มตัวของรูปแบบตัวอักษรให้อัตโนมัติ ขนาด 14 ฟอนต์ TH Sarabun PSK เพื่อให้ตรงกับระเบียบทางสาร บรรณอิเล็กทรอนิกส์ภาครัฐ

| A B I R I A I A E E E E | <b>เครื่องมือด้านการจัดการฟอนต์</b> โดยผู้ใช้งาน<br>สามารถสร้างข้อความโดยกำหนดขนาดอักษร,<br>รูปแบบ, การจัดหน้ากระดาษของข้อความได้จาก<br>เครื่องมือดังกล่าว |
|-------------------------|----------------------------------------------------------------------------------------------------|
| Ø   E E   7 - E 🗗 🕅 🔎   | เครื่องมืออำนวยความสะดวกในการพิมพ์<br>ข้อความ โดยสามารถกำหนดการทำเชื่อมโยง<br>ข้อความภายนอก การทำหัวข้ออัตโนมัติ การ                                       |
|                         | แทรกตาราง, การดูร่างหนังสือได้                                                                                                    |

7. การกำหนดผู้มีสิทธิลงนาม – ในการระบุผู้ลงนามในหนังสือระบบจะกำหนดค่าเริ่มต้นเป็นผู้ลงนามและ ตำแหน่ง จากผู้มีสิทธิลงนามลำดับที่ 1 (ขององค์กร) หรือ ผู้รักษาการแทน โดยรองรับในกรณี การเปลี่ยนชื่อผู้ ลงนาม, การเปลี่ยนชื่อตำแหน่ง(กรณีตำแหน่งในหนังสือไม่ตรงกับตำแหน่งที่ดำรง) ในกรณีหนังสือภายในที่มี การลงนามมากกว่า 1 คนสามารถเลือกเพิ่มได้จาก ICON

| ผู้ลงนาม : 🧃 | 4 | ศราวุฒิศรี <mark>ศ</mark> กุน | ตำแหน่ง:  | รองผู้อำนวยการสำนักงานพัฒนาพิงคนครกำกับดูแ | & |
|--------------|---|-------------------------------|-----------|--------------------------------------------|---|
| ผู้ลงนาม : 🤰 | 4 | กรุณาเลือกผู้ลงนาม            | ต่าแหน่ง: | กรุณาระบุ                                  | - |

8. การแนบเอกสาร การแนบหรือดูเอกสารเพิ่มเติม ผู้ใช้ระบบสามารถเลือก File ที่ต้องการแนบได้จากภายนอก ระบบเพื่อประกอบการนำเสนออนุมัติ/ลงนาม หรือจัดเก็บเป็นหลักฐานในการนำส่งหนังสือออกภายนอก โดย ต้องมีการกำหนดขนาดของไฟต์/ชนิดของไฟต์ในการแนบแต่ละครั้งเพื่อประสิทธิภาพของเครือข่ายด้วย

| มาดไฟล์เกิดข้อผิดพลาด<br>ไฟล์: โครงสร้างขังคมคร.pdf, ขนาด: 2.3 เมกะไมต์, ขนาดไฟล์สูง | τer 2 แกรไบต์ |                               |
|--------------------------------------------------------------------------------------|---------------|-------------------------------|
| C pdf<br>ความต้องการการไ<br>42 //โลโมซ์                                              | ตากให้สมาทีนี |                               |
| <ul> <li>เห็บไฟล์</li> <li>เร็บอีพไหลด</li> </ul>                                    |               | 100% <sup>42</sup> ຄົໂ<br>ໃນເ |

#### แสดงหน้าจอการเตือนเมื่อระบุขนาดเกินที่กำหนด

| 5) 🗇 🕆 T 📕 🦉                     | < RUMONUS | พยนาทงคนคร (องคการมหายน) ► Implementati                   | on ⊧ Survey#7   | V C Sear         | rch Survey#7 | ,o |
|----------------------------------|-----------|-----------------------------------------------------------|-----------------|------------------|--------------|----|
| Organize 👻 New                   | folder    |                                                           |                 |                  | 855 -        |    |
| 👉 Favorites                      | ^         | Name                                                      | Date modified   | Туре             | Size         |    |
| Thesis     Desktop     Downloads |           | 😹 ตัวอย่างหนังสือ                                         | 6/9/2557 20:49  | File folder      |              |    |
|                                  |           | 🛃 120px-Chiang_Mai_Night_Safari_Logo                      | 10/6/2557 15:27 | JPEG image       | 12 KB        |    |
|                                  |           | 🛐 150px-Chiang_Mai_Night_Safari_Logo                      | 10/6/2557 15:27 | JPEG image       | 16 KB        |    |
|                                  |           | 🗾 1568-1394457841-1.jpg                                   | 10/6/2557 15:27 | JPEG image       | 258 KB       |    |
| Becent places                    |           | 570512_ECM_Design_CheckList_PDA0                          | 23/5/2557 16:48 | Microsoft Word 9 | 421 KB       |    |
| Georgia Tami                     |           | 570512_ECM_ScreenDesign_PDA01_V1 3/6/2557 17:48 Microsoft |                 | Microsoft Word 9 | 3,091 KB     |    |
| Box Supe                         |           | 570512_ECM_Survey_CheckList_PDA01                         | 23/5/2557 16:48 | Microsoft Word 9 | 421 KB       |    |
| Je box sync                      |           | 🗾 free-vector-with-the-office-computer                    | 13/6/2557 14:54 | JPEG image       | 61 KB        |    |
| The start                        |           | Free-vector-with-the-office-computer                      | 13/6/2557 14:54 | JPEG image       | 55 KB        |    |
| Cibiaries                        |           | 🙀 ige5d44daf158c1279f3992bcf3ae021b1                      | 10/6/2557 15:27 | JPEG image       | 32 KB        |    |
| Desuments                        |           | TOR_Edoc.docx                                             | 17/3/2557 16:24 | Microsoft Word D | 57 KB        |    |
| h Music                          | 5         | 🕼 โครงสร้างพิงคมคร.pdf                                    | 2/5/2557 16:50  | Foxit Reader PDF | 2,374 KB     |    |
| Pictures                         | ~         | 🚮 งานสารบรรณอิเล็กพรอนิกส์ doc                            | 14/5/2557 12:21 | Microsoft Word 9 | 19,988 KB    |    |
| F                                | ilename   | โดรมชั้นพื้นอนุคร odf                                     |                 | - Sela           | ทั้งหมด      |    |

#### แสดงหน้าจอการเลือกเอกสารแนบฯ โดยเลือกได้ทุกประเภทเอกสารตามที่ต้องการ

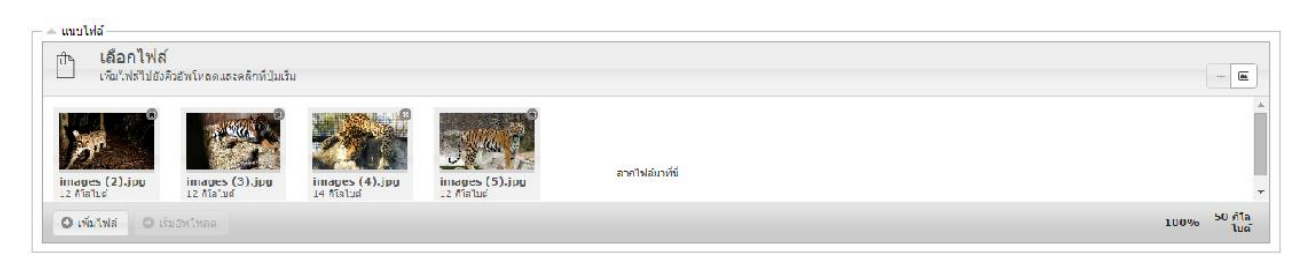

แสดงหน้าจอการรายการที่เลือกเอกสารแนบฯ โดยเมื่อทำการเลือกมาแล้วจะต้องทำการ Upload เข้าระบบด้วยทุกครั้ง

9. การระบุผู้ตรวจทาน – สามารถเลือกสถานะการส่งเพื่อตรวจทานหนังสือ (ตรวจทาน/ ไม่ตรวจทาน) กรณี เลือกให้มีการตรวจทานหนังสือต้องเลือกอย่างน้อย 1 ท่าน ระบบจะทำการส่งบันทึกไปยัง Inbox ของผู้ตรวจทาน ที่ถูกเลือก กรณีเลือกไม่ตรวจทาน ระบบจะส่งหนังสือเพื่อเข้าสู่กระบวนการลงนามทันที

| — 🔺 การตรวจ / ทาน                     |                     |                            |   |  |
|---------------------------------------|---------------------|----------------------------|---|--|
| 💿 ตรวจทาน                             | 🔵 ไม่ตรวจทาน        |                            |   |  |
| กรุณาเ <mark>ลือกผู้ตรวจทาน 1</mark>  | 🝰 สรัญญา ใจคำ       | เจ้าหน้าที่บริหารงานทั่วไป | 0 |  |
| กรุณาเล <mark>ือกผู้ตรวจ</mark> ทาน 2 | 🔏 ภูมิภัทร พรหมบุตร | ผู้อำนวยการผ่ายบริหารกลาง  | 0 |  |

- **10.การบันทึกฉบับร่าง** สามารถเลือกบันทึกเอกสารฉบับร่างได้ 2 กรณี คือ
  - บันทึกฉบับร่าง เป็นการบันทึกรายการร่างหนังสือไว้โดยยังไม่ต้องส่งเพื่อตรวจทาน/ ลงนาม เช่น กรณี ยังพิมพ์/ร่าง ไม่เรียบร้อยเป็นต้น
  - เสร็จสิ้นการร่าง เป็นการบันทึกรายการเพื่อยืนยันฉบับร่างสมบูรณ์ในการส่งไปเพื่อตรวจทาน หรือ ลง นามตามขั้นตอนต่อไป

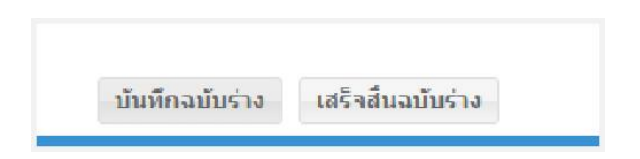

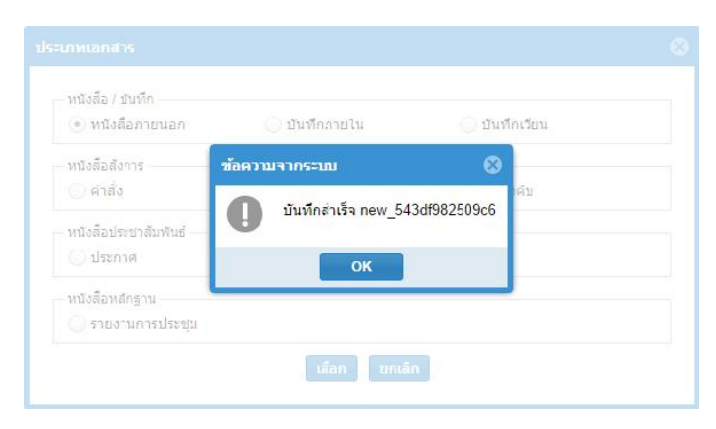

#### หน้าจอบันทึกฉบับร่างสำเร็จ

| Portal ปฏิทินนัดหมาย อาจบรรถเ แจ้งช่อ:                                                                                                  | ม ช่อมูลลัตว์ บุคดลากร เพิ่มเดิม♥                                                                       |                                              |                                            | 8= :            | qualsen in animia   l | 🖁   🛱   aanarinsmiri   |
|----------------------------------------------------------------------------------------------------|----------------------------------------------------------------------------------------------------|----------------------------------------------|--------------------------------------------|-----------------|-----------------------|------------------------|
| 🗗 ลงรับกระดาษ 🥤 ร่างหนังสือ                                                                                                    | 🏭 Uashboard 💩 ข้อมูลส่วนด้า 🔍 ตันหาหนังสือ 📶 รายงานกาลปฏิบัติง                                          | าน 🔘 คมือการใช้งา                            | ц                                          |                 |                       |                        |
| กล่องงาน 🔇                                                                                                    | ร่างเอกสาร                                                                                              |                                              |                                            |                 |                       |                        |
| <ul> <li>- ผู้แประกายกอดผู้แก้ว</li> <li>- พานส่วนตัว</li> <li>- พามธรรรร ถึงเทเรียงระทางออกง</li> </ul>                                | <ul> <li>เรียกอุเทคชาร ผู้ม แก้ไน Q, หับทั</li> <li>ประเภทหนังสือ วันที่ร่างหนังสือ ↓ เรื่อง</li> </ul> | เรียน                                        | หน่วยงานเจ้าของเรื่อง                      | ເຈົ້າຫວ່າເຮື່ອງ | ตรวจทานคนที่ 1        | ตรวาหานคนที่ 2         |
| - อาณธรการ ผายบรุง หราณาสาว                                                                                                    | ประเภพ : หนังสื่อภายนอก                                                                                 |                                              |                                            |                 |                       | -                      |
| <ul> <li>สางรับ</li> <li>สงคลับ/อุกปฏิเสธการรับ</li> <li>มี รึงคัน</li> </ul>                                                           | หนึ่งสือภายน 2014/10/15 11 การอบรมระบบอารบรรณอิเด็กทรอนิกส์                                             | กรรมการผู้จัดการ<br>บริษัท ไมเจบโท้<br>จำกัด | งานบริหารงานทั่วไปและ<br>งานเดขานุการ ดกก. | ประกาย วงศ์แก้ว | สรัญญา ใจส่า          |                        |
| 🎥 หะเบียนรับ<br>🌇 หะเบียนส่ง                                                                                                    | ⊟ ประเทพ : หนังส้อทายใน                                                                                 |                                              |                                            |                 |                       |                        |
| โทยเบียนหนังสือ<br>สารสังการ/มอบหมาย<br>นาย รู้เก็บเลกสาร                                                                               | พรังสียภายใน 2014/10/10 14 ฟตทหกด                                                                       | 000                                          | งานบริหารงานทั่วไปและ<br>งานเลขานุการ คกก. | ประกาย วงศ์แก้ว |                       |                        |
| <ul> <li>พางานนายทะเบียนลับ ฝายบริหารงาน</li> <li>พางานหัวหน้าหน่วยงาน งานบริหารงาน</li> <li>งานหัวหน้าหน่วยงาน ฝ่ายบริหารงา</li> </ul> |                                                                                                    |                                              |                                            |                 |                       |                        |
|                                                                                                    |                                                                                                    |                                              |                                            |                 |                       |                        |
| Loading lime : 2.917 Online User :                                                                                                    | <pre>(( Page 1 of 1 ) ))   C</pre>                                                                      |                                              |                                            |                 | Disp                  | laying topics 1 2 of 2 |

#### หนังสือแสดงฉบับร่าง ในหน้า Inbox

#### การตรวจทานบันทึก

การตรวจทานบันทึกนั้นเป็นหน้าที่ของผู้ที่ได้รับเลือกให้เป็นผู้ตรวจทาน บันทึกจะถูกส่งไปยัง Inbox โดยสามารถ login เข้าสู่ระบบหนังสือภายนอก โดยจะแสดงใน inbox ส่วนบุคคล **ตรวจทาน** โดยการตรวจทานบันทึก สามารถทำได้โดย การเลือกรายการ แก้ไข เข้าสู่หน้าจอบันทึก เพื่อให้ผู้ตรวจทานแสดงความคิดเห็น

| Portal ปฏิทินนัดหมาย อารปรรณ แจ้งช่อ | เข้อมูลสัตว์ บุคคอากร เพิ่มเติม♥                                |                                               |                                                         |                 | 🖥 คุณสรัญญา ใจดำ   <sup>1</sup> | 🗷   🛱   ລອກຈາກຮະເນເ      |
|--------------------------------------|-----------------------------------------------------------------|-----------------------------------------------|---------------------------------------------------------|-----------------|---------------------------------|--------------------------|
| 🗗 ลงรับกระดาษ 🥤 ร่างหนังสือ          | 🏨 Dashboard 🤱 ข้อมูลส่วนด้า 🔍 ค้มหาหนังสือ 🏭 รายงานการปฏิบัง    | ดิงาน 🧿 คู่มือการใช้งา                        | 14                                                      |                 |                                 |                          |
| กล่องงาน 🔇                           | ดรวาหาน                                                         |                                               |                                                         |                 |                                 |                          |
| ── คุณสรัญญา ใจดำ                    | <b>ิ</b> ง เรียกดูเอกสาร 👂 แค้ไข 🔞 ส่งกลับเจ้าของเรื่อง 🔍 พิมพ่ |                                               |                                                         |                 |                                 |                          |
| - มาบลวบดว                           | ประเภทหนังสือ วันที่รางหนังสือ ↓ เรื่อง                         | เรียน                                         | หน่วยง ณเจ้าของเรื่อง                                   | เจ้ เขยงเรี่ยง  | ตรวรทานคนที่ 1                  | ตรวจทานคนที่ 2           |
| - 📄 ลงมาม                            | 🗏 ประเภท : หนังสือภายนอก                                        |                                               |                                                         |                 |                                 |                          |
| 👘 🖿 การสังการ/มอบหมาย                | หนังสือภายน 2014/10/15 11: การอบรมระบบดารบรรณอิเล็กทรอนิกส์     | กรรมการผู้จัดการ<br>บริเริศ ไดเจบโก่<br>จำกัด | งา <mark>นบริหารงานทั่วไปและ</mark><br>งานเฉขานุการ ตกก | ประกาย วงศ์แก้ว | สรัญญา ใจสำ                     |                          |
| 🗄 🛄 งานธุรการ งานบริหารงานทั่วไปและ  |                                                                 |                                               |                                                         |                 |                                 |                          |
|                                      |                                                                 |                                               |                                                         |                 |                                 |                          |
|                                      |                                                                 |                                               |                                                         |                 |                                 |                          |
|                                      |                                                                 |                                               |                                                         |                 |                                 |                          |
|                                      |                                                                 |                                               |                                                         |                 |                                 |                          |
|                                      |                                                                 |                                               |                                                         |                 |                                 |                          |
|                                      |                                                                 |                                               |                                                         |                 |                                 |                          |
|                                      |                                                                 |                                               |                                                         |                 |                                 |                          |
| 4                                    | (( { Page 1 of 1 } )) C                                         |                                               |                                                         |                 | Disp                            | laving topics 1 - 1 of 1 |
| Loading Time . 3 179 Online User     |                                                                 |                                               |                                                         |                 |                                 |                          |

แสดงข้อมูลหนังสือที่ส่งมาเพื่อตรวจทาน โดยจะอยู่ในข้อมูลส่วนบุคคล สามารถเลือกตรวจสอบรายการหนังสือได้จาก "เรียกดูเอกสาร" และ สามารถแก้ไขเอกสารได้ จากปุ่ม "แก้ไข" ซึ่งระบบจะเข้าหน้าจอเพื่อให้แก้ไขทันที

| ตรวจหาน                        |                                                           | ⊗ |
|--------------------------------|-----------------------------------------------------------|---|
| บันทึก                         |                                                           |   |
| ชื่อ:<br>ตำแหน่ง:<br>ความเห็น: | สรัญญา ใจคำ<br>เจ้าหน้าที่บริหารงานทั่วไป<br>ดรวจผ่านแล้ว |   |

การให้ความเห็น/ตรวจทานหนังสือ ระบบจะให้บันทึกรายละเอียดความเห็น และจะบันทึกวันที่ตรวจทาน/ ผู้ทำการ ตรวจทานได้จากการเข้าใช้งานระบบ

\*\* กรณีการ PASS หมายถึง การส่งไปตรวจทานแล้วแต่ต้องการผ่านเรื่องอัตโนมัติโดยไม่มีการตรวจทาน

#### การลงนาม

้สำหรับผู้มีสิทธิลงนามในหนังสือ เข้ามาใช้งานระบบซึ่งหนังที่ผ่านการตรวจทานและเสนอลงนามแล้วจะปรากฏในกล่อง งานของผู้ลงนามในเอกสารที่ระบุไว้ เพื่อทำการพิจารณาลงนามในเอกสาร โดยในการลงนามหนังสือนั้นหากต้องการ เข้ารหัส Digital signature ด้วยจะต้องทำการ Generate Certificate ตามหน้าจอก่อนเสมอ (การ Generate Certificate ต้องดำเนินการด้วย Admin เท่านั้น)

|                      | MIDD MILLI GENERALE CERTINGALE                           |
|----------------------|----------------------------------------------------------|
| Generate certificate |                                                          |
| Select User          |                                                          |
| ชื่อ / ด่าแหน่ง      | Select                                                   |
| ชื่อ                 | ตำแหน่ง                                                  |
| 🗹 ศราวุฒิ ศรีศกุน    | รองผู้อ่านวยการสำนักงานพัฒนาพิงคนครกำกับดูแลส่านักงานเชื |
|                      |                                                          |
|                      |                                                          |
|                      |                                                          |
|                      |                                                          |
|                      |                                                          |
|                      |                                                          |
|                      |                                                          |
|                      |                                                          |
|                      |                                                          |
|                      |                                                          |
|                      |                                                          |
|                      |                                                          |

#### ตัวอย่างการ Concrete Certificate

เลือกผู้ลงนามที่ต้องการ Generate Certificate

| Password cert | ficate | 8 |
|---------------|--------|---|
| Generate      |        |   |
| Password:     | 1234   |   |
|               |        |   |

กำหนดรหัสผ่านในการลงนาม

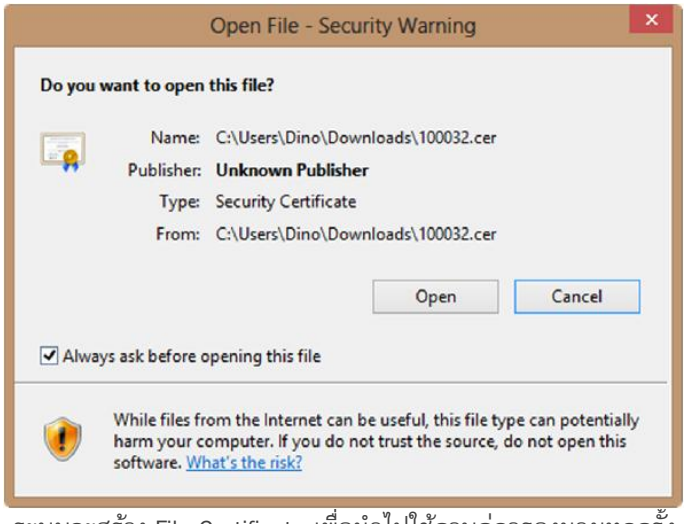

ระบบจะสร้าง File Certificate เพื่อนำไปใช้ควบคู่การลงนามทุกครั้ง

้**ขั้นตอนการลงนาม** – หนังสือที่ส่งมาเพื่อลงนามที่ส่งมายังบุคคลที่ระบุในหนังสือ สามารถดำเนินการลงนามได้ 2 วิธี

- การลงนามโดยผู้มีสิทธิลงนามลงด้วยตนเอง โดยผู้มีสิทธิลงนามต้อง login เข้าสู่ระบบเพื่อลงนาม
- เลขานุการของผู้บริหารที่ลงนาม สามารถเลือกทำการตรวจสอบความถูกต้องของหนังสือก่อนจะทำการ เสนอลงนามไปยังผู้มีอำนาจลงนามมาทำการลงนามผ่านระบบต่อไป

| Portal ปฏิทินนิตทมาย สารบรรณ แจ้งช่อ:                                | ม ข้อมูลสัดวับุคคลากร เพื่มเดิม♥                              |                                              |                                              |                             | 📱 คุณศราวุฒิ ศรีศกุน | 🗵   🤁   ລວກຈາກສະນນ |
|----------------------------------------------------------------------|---------------------------------------------------------------|----------------------------------------------|----------------------------------------------|-----------------------------|----------------------|--------------------|
| 📴 ลงรับกระดาษ 📑 ร่างเสมีงลือ                                         | 🏭 Dashboard 🤱 ช้อมูลส่วนตัว 🔍 คำหารแน้งลือ 🏨 รายงานการปฏิบัติ | งาน 🔘 ดูมือการใช้งา                          | u                                            |                             |                      |                    |
| กล่องงาน 🔇                                                           | ລາມານ                                                         |                                              |                                              |                             |                      |                    |
| <ul> <li>คณศราวณ์ ศรีศกุน</li> <li>คมคราวณ์ สรีศกุน</li> </ul>       | Q, เรียกดุเอกสาร 🕼 แก้ไข 🛞 ส่งกลับเจ้าของคือง 🖧 เสนอลงนาม     | 🙆 ลงนาม 🛛 🖓 หมพ่                             |                                              |                             |                      |                    |
| - 💽 สรวจทาน                                                          | ประเภทหนังสึก วันที่ร่างหนังสึก↓ เรื่อง                       | เรียน                                        | ู่หน่วย <mark>งานเข้าทกงเรื่</mark> คง       | เข้าของเรื่อ <mark>ง</mark> | ตรวรทานคนที่ 1       | ตรวรทานคบที่ 2     |
| 📗 สงนาม                                                              | ≣ ประเภท : หนังสือภายนอก                                      |                                              |                                              |                             |                      |                    |
| <ul> <li>โการส่งการ/มอบหมาย</li> <li>งานธุรการ ฝ่ายบริหาร</li> </ul> | ำหนังสือหายน 2014/10/15 11 ทารสบรมระบบสารบรรแม้เล็กทรสบิทส์   | กรรมการผู้จัดการ<br>บริษัท ใจเจนโก้<br>จำกัด | ง ทมปรีหารง ทมทั่วไปและ<br>ง ทมเดม ทุการ ดาม | ประกาย วอด์แก้ว             | สรีญญา ใจดำ          |                    |
|                                                                      |                                                               |                                              |                                              |                             |                      |                    |

หน้าจอแสดงรายการ รอลงนาม โดยจะแสดงรายการตามประเภทหนังสือ, วันที่หนังสือ พร้อมกับรายละเอียดหนังสือเบื้องต้นเพื่อ ทำการเลือกพิจารณาลงนาม หรือ เสนอลงนาม ต่อไป

การเสนอลงนาม – เมื่อเลือก ICON เสนอลงนาม 🖟 เสมองนาม เะแสดงหน้าจอบันทึกรายละเอียดเพื่อทำการเสนอ ลงนามในเอกสารต่อไป

- **เรียน** แสดงมาจากร่างพิมพ์ที่ระบุลงนาม
- ตำแหน่ง แสดงมาจากร่างพิมพ์ที่ระบุลงนาม
- เตรียมความเห็น ระบบจะให้เลือกระบุ (/) เพื่อลงนาม () เพื่อทราบ () เพื่ออนุมัติ พร้อมกับการ
   บันทึกรายละเอียดความเห็นหรือข้อความที่ต้องการส่งไปยังผู้ลงนามทราบ
- **ผู้เสนอลงนาม** แสดงชื่อมาจากผู้ใช้งาน
- วันที่เสนอลงนาม แสดงวันที่เสนอลงนาม

| เสนอลงนาง | 1                 |                                                                                               | ۲ |
|-----------|-------------------|-----------------------------------------------------------------------------------------------|---|
| บันทึก    |                   |                                                                                               |   |
|           | ชื่อ:<br>ดำแหน่ง: | ศราวุฒิ ศรีศกุน<br>รองผู้อำนวยการสำนักงานพัฒนาพิงคนครกำกับดูแลสำนักงานเชียงใหม่ในท์<br>ชาฟารี |   |
|           | ความเห็น:         | เพื่อโปรดลงนามในหนังสือ ของสำนักงานข                                                          | 1 |
|           |                   |                                                                                               |   |

### การลงนาม – เมื่อเลือก ICON ลงนาม 🥏 ลงนาม จะแสดงหน้าจอบันทึกเพื่อทำการลงนามในเอกสารต่อไป

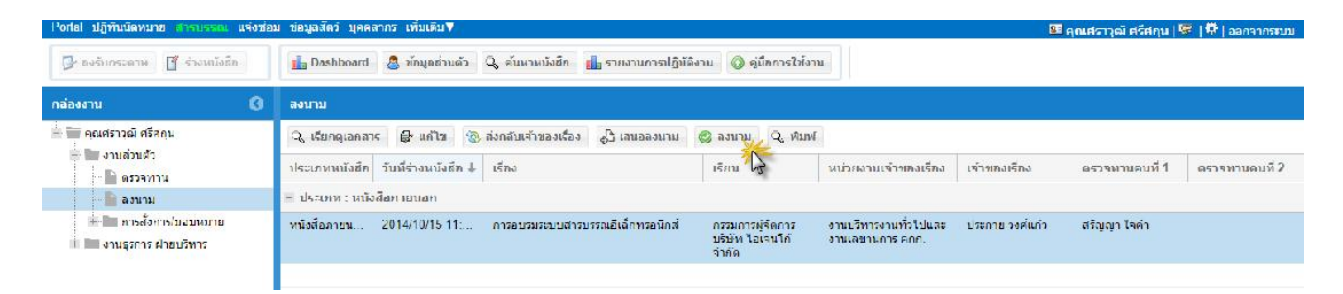

| ม<br>ศราวณ์) ศรีตกบ                                                         |                         |
|-----------------------------------------------------------------------------|-------------------------|
| สราวณ์) สรีสสบ                                                              |                         |
| รองผู้อำนวยการสำนักงานพัฒนาพิงคนครกำกับดูแลส่านักงานเชียงใหม่ในท์<br>ชาฟารี |                         |
| ดำเนินการได้                                                                |                         |
|                                                                             | ชาฟ้ารี<br>ดำเนินการใต้ |

แสดงหน้าจอเพื่อพิจารณาลงนาม โดยบันทึกความเห็นประกอบการลงนามได้

| ลงบาม ไม่    | ตรวจสอบการลง            | บาม                       | 8                |
|--------------|-------------------------|---------------------------|------------------|
| ดำแห<br>ความ | เลือกไฟล์:<br>รหัสผ่าน: | C:\fakepath\100032 (1 Bro | wse<br>มใหม่ในท์ |
|              |                         | ตรวาลอบ ยกเลก             |                  |

หน้าจอการตรวจสอบการลงนาม Digital Signature (Certificate) ซึ่งจะต้องมีการอ้างอิง file ที่ Generate พร้อมกับรหัสผ่านที่กำหนดให้ ตรงกันเสมอถึงจะทำการลงนามในเอกสารได้ถูกต้องและสมบูรณ์ โดยหากลงนามแล้วระบบจะทำการออกเลขหนังสือให้อัตโนมัติ

| เกิดข้อผิดพลาด 😵     | ข้อความจากระบบ 📀             |
|----------------------|------------------------------|
| ไม่ผ่าน              | บันทึกส่าเร็จ สพด 104.9/0007 |
| ок                   | ок                           |
| การตรวจสอบไม่ถูกต้อง | การตรวจสอบถูกต้อง            |

| Portal ปฏิทินมัดหมาย สารบรรณ แจ้งช่ว                                                                                                    | าม ข้อมูลสัตว์ บุตะ | หลากร เพิ่มเติม▼ |                |                   |               |                                           |                                                  | 61                    | คุณประกาย วงศ์แก้ว   🗺 | 🛱   aan จากระบบ    |
|----------------------------------------------------------------------------------------------------|---------------------|------------------|----------------|-------------------|---------------|-------------------------------------------|--------------------------------------------------|-----------------------|------------------------|--------------------|
| 📴 องรับกระดาษ 🥤 ร่างหนังสึก                                                                                                    | Dashboard           | 👃 ข้อมูลส่วนเ    | ล้ว 🔍 ดับหาหนั | งสึก 🔥 รายง       | านการปฏิบัติง | าน 🥥 ดู่มีคการให้งาน                      |                                                  |                       |                        |                    |
| กต่องงาน 🔇                                                                                                    | พะเทียนสง           |                  |                |                   |               |                                           |                                                  |                       |                        |                    |
| 🖶 📷 คุณประกาย วงศ์แก่ว                                                                                                    | ្មេ, ទើនកត្តតេកត    | าร               |                |                   |               |                                           |                                                  |                       |                        |                    |
| <ul> <li>สามส่วนด้ว</li> <li>สามสะความส่วนหรือการสามของสาม</li> </ul>                                                                                                    | ประเภท              | วันที่ส่ง        | ชั่นความเร็ว   | พี                | ลงวันที่      | เรื่อง                                    | ส่งถึง                                           | หน่วยงานเจ้าของเรื่อง | เจ้าของเรื่อง          |                    |
| - 🗋 ฉบับร่าง                                                                                                    | 🗏 ประเทท : หมั      | ัสส์คม เกมอก     |                |                   |               |                                           |                                                  |                       |                        |                    |
| <ul> <li>คำงวับ</li> <li>ล่งหลับ/ยุมปฏิเสษยารรับ</li> <li>ดังคืน</li> </ul>                                                                                                    | หนังสือภายน         | 2557 10 15       | ไม่มี          | สพด<br>104.9/0007 | 01/01/2       | การอบรมรชบบ<br>สารประหเ<br>อิเด็กทรอนิกส์ | กรรมการผู้<br>จัดหาร บริษัท<br>ไอเจนโก้<br>จำกัด | ฝ่ายบริหารงานกลาง     | ประกาย วงศ์แก้ว        |                    |
| 🚡 ทะเมียนรับ                                                                                                    | หนังสีงเรายาน       | 2557-10-09       | ไม่มี          | สพศ<br>104.0/0005 | 01/01/2       | 99                                        | 9909                                             | ฝ่ายบริหารงานของเง    | 100004                 |                    |
| <ul> <li>พระปอบหนังลือ</li> <li>พระปอบหนังลอบหมาย</li> <li>พร้ามอาสาร</li> <li>งานเกอพระปอบเล้น ผ่ายบริหารงาน</li> <li>งานหัวหน้ายงาน งานบริหารงา</li> <li>งานหัวหน้าหน่วยงาน ผ่ายบริหารงา</li> </ul> |                     |                  |                |                   |               |                                           |                                                  |                       |                        |                    |
| Loading Time : 5275 Online User :                                                                                                    | <b>((</b> ( ) B     | age 1 of         | 1 > >>         | C                 |               |                                           |                                                  |                       | Displayir              | ng topics 1 - 2 of |

หนังสือที่ส่งแล้วจะปรากฎใน Inbox ทะเบียนส่งรวมของหน่วยงาน

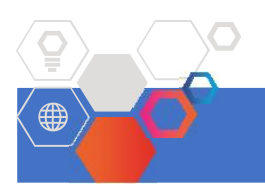

# งานทะเบียนรับหนังสือ

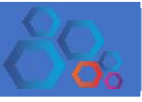

งานทะเบียนรับหนังสือ ได้แก่ กระบวนการรับหนังสือ โดยแบ่งเป็น 2 ประเภท คือ การรับภายนอก, และการรับ ภายใน เพื่อจัดส่งไปส่วนงาน/หน่วยงานภายในสำนักงานฯ สามารถรองรับการทำงานในลักษณะการบันทึกรับหนังสือ การออกเลขที่คุมหนังสือ การจัดส่งหนังสือ การมอบหมายงาน การติดตามงาน การบันทึกผลการปฏิบัติงาน และการส่ง ต่อหนังสือ โดยมีกระบวนการทำงานดังต่อไปนี้.-

| Portal ปฏิทินนัดหมาย สารบรรณ แจ้งช่อม                                                                                                    | ข้อมูลสัตว์ บุค  | ดลากร เพิ่มเดิม 🛛          |                |                     |                   |                                    |                                                       | 👪 คุณประกา                      | ย วงศ์แก้ว   🗺   🛱   ออกจากระบา |
|----------------------------------------------------------------------------------------------------|------------------|----------------------------|----------------|---------------------|-------------------|------------------------------------|-------------------------------------------------------|---------------------------------|---------------------------------|
| 📴 ลงรับกระดาษ 🥤 ร่างหนังสือ                                                                                                    | 💼 Dashboard      | 🔏 ນ້ອນູລສ່ວນ               | ตัว 🤇 ค้นหาหน้ | งสือ 🚺 รายง         | านการปฏิบัติงาน ( | 🔵 ดู่มือการใช้งาน                  |                                                       |                                 |                                 |
| กล่องงาน 🔇                                                                                                    | ทะเบียนรับ       |                            |                |                     |                   |                                    |                                                       |                                 |                                 |
| <ul> <li>คุณประกาย วงศ์แก้ว</li> <li>พาแส่วนตัว</li> </ul>                                                                                                    | ្ស ទើមរាទ្យតេរាង | ин 🖉 излик                 | กย/เสนองาน 🔘   | ) ຈັດເກົນເຫັງຜູ້ເອກ | สาร 🔍 ประวัติเอ   | กสาร 🤇 พิมพ์                       |                                                       |                                 |                                 |
| 🖶 🔚 งานธุรการ ฝ่ายบริหารงานกลาง                                                                                                    | ประเภท           | วันที่ส่ง                  | ชั่นความเร็ว   | ที                  | ลงวันที           | เรื่อง                             | ส่งถึง                                                | หน่วยงานเจ้าของเรื่อง           | เจ้าของเรื่อง                   |
| 📄 ລນັນຮ່ານ                                                                                                    | 😑 ประเภท : หน้   | เงส <mark>ือภายนอ</mark> ก |                |                     |                   |                                    |                                                       |                                 |                                 |
| <ul> <li>ค้างรับ</li> <li>ส่งกลับ/ถูกปฏิเสธการรับ</li> <li>ถึงคืน</li> </ul>                                                                                                    | หนังสือภาย       | 2557-10-15                 | ไม่มี          | 1/0001              | 15/10/2557        | ขอแจ้งกำหนดการ<br>ดรวจเยี่ยมองค์กร | ผู้อำนวยการสำนัก<br>งานพัฒนาพิงคนคร<br>(องค์การมหาชน) | กระทรวงการท่องเทียว<br>และก็ฟ้า |                                 |
| 📄 ทะเบียนรับ                                                                                                    |                  |                            |                |                     |                   |                                    |                                                       |                                 |                                 |
| <ul> <li>พะเบียนหัง</li> <li>พะเบียนหนังสือ</li> <li>การสั่งการ/มอบหมาย</li> <li>งานที่มอบหมาย</li> <li>งานที่ให้รับมอบหมาย</li> <li>งานที่ให้รับมอบหมาย</li> <li>งานที่ให้รับมอบหมาย</li> <li>จานที่ให้รับมอบหมาย</li> <li>จานที่ให้รับมอบหมาย</li> <li>จานที่ให้รับมอบหมาย</li> </ul> |                  |                            |                |                     |                   |                                    |                                                       |                                 |                                 |
| Loading Time : 3.829 Online User :                                                                                                    | «( ( P           | lage 1 of                  | 1 > >>         | C                   |                   |                                    |                                                       |                                 | Displaying topics 1 - 1 of      |

Inbox ทะเบียนค้างรับ

งานทะเบียนรับหนังสือจากภายนอก – การรับหนังสือภายนอกดำเนินการโดยเจ้าหน้าที่ฝ่ายบริหารกลางเท่านั้น โดย จะทำการบันทึกรายละเอียดของหนังสือที่ส่งมาจากหน่วยงานภายนอก โดยมีรายละเอียดที่ต้องบันทึก คือ วันที่หนังสือ, เลขที่หนังสือ, เรื่อง, ประเภทความขั้นความเร็ว, รายละเอียดหนังสือ โดยเมื่อทำการบันทึกรายละเอียดเรียบร้อยทั้ง หมดแล้วสามารถทำการบันทึกเพื่อออกเลขทะเบียนรับหนังสือภายนอกในระบบ

|                                | หะเบียนรับ ฝ่ายบริเ | ารงานกลาง               |          |
|--------------------------------|---------------------|-------------------------|----------|
| ชั้นความเร็ว : ปกติ            | ~                   | ชนิดหนังสือ : หนังสือภา | ายใน 🎽   |
| เลขที่เอกสาร : กท๒๓/๔๖๗        |                     | วิธีนำส่ง : นาส่ง       | *        |
| ลงวันที่ : 16-10-2014          |                     |                         |          |
| จาก: กระทรวงการท่องเทียวเ      | และกีฬา             | เลขทะเบียน : 1          | <u> </u> |
| ถึง : ผู้อำนวยการสำนักพัฒนา    | าพิงคนคร (องค์กา    | วันที่ลงรับ :           |          |
| เรื่อง: ทดสอบการส่งหนังสือระ   | ะบบภายใน            | เวลาลงรับ :             | Y        |
|                                |                     |                         |          |
| อ้างถึง :                      | t 🖓                 |                         |          |
| สิ่งที่ส่งมาด้วย :             | l 🖓                 |                         |          |
| รายละเอียด : ทำการทดสอบการส่งห | นังสือระบบ          |                         |          |
| สารบรรณอิเล็กทรอนิกส           | โครั้งที่ 1         |                         |          |

# บันทึกรายละเอียดการรับจากภายนอก

|                    | หะเบียนรับ ฝ่าย   | บบริหารงานกลาง                        |    |
|--------------------|-------------------|---------------------------------------|----|
| ขั้นความเร็ว :     | v                 | ชนิดหนังสือ :                         | v  |
| เลขที่เอกสาร :     |                   | วิธีบ่าส่ง :                          | Y  |
| ลงวันที่ :         |                   |                                       |    |
| ຈາກ :              |                   | เลขทะเบียน : 1                        |    |
| ถึง :              |                   | วันที่ลงรับ :                         | 13 |
| เรื่อง :           |                   | เวลาลงรับ :                           | v  |
| อ้างถึง :          | ผลการลงรับ        | ×                                     |    |
| สิ่งที่ส่งมาด้วย : | <b>i</b> ເລນຮັນເລ | ขที่:1/0002<br>ว.:16/10/2014_09:57:24 |    |
| รายละเอียด :       | V Can inos        | OK                                    |    |

### ทำการออกเลขรับหนังสือภายนอก

| 933 ILI 🕜                                          | พะเบียนรับ             |                           |              |                      |                                   |                                    |                                                        |                                 |               |
|----------------------------------------------------|------------------------|---------------------------|--------------|----------------------|-----------------------------------|------------------------------------|--------------------------------------------------------|---------------------------------|---------------|
| 🗕 📷 ดุณประกาย วงศ์แก้ว                             | <b>្ត </b> ទើមពត្តខេកដ | าร 🖧 มอบเม                | าย/เสนองาน 🥘 | จัดเก็บเข้าตู้เอกสาร | <ul> <li>จ. ประวัติเอย</li> </ul> | าสาร                               |                                                        |                                 |               |
| → ■ งานส่วนตัว<br>→ ■ งานรรการ ฝ่ายบริหารงานกลาง   | ประเภท                 | วันที่ส่ง                 | ชั้นความเร็ว | ที่                  | ลงวันที่                          | เรื่อง                             | ซ่งถึง                                                 | หน่วยงานเจ้าของเรื่อง           | เข้าของเรื่อง |
| - 🖿 อา๊าเร่าง                                      | 🗏 ประเภท : หนั         | งสือภายนอก                |              |                      |                                   |                                    |                                                        |                                 |               |
| 🎦 ต่างรับ<br>🎦 ส่งกลับ/ถูกบฏิเสธการรับ<br>🎦 ดึงดิน | หนังสือภาย             | <mark>2557-10-1</mark> 5  | ไม่มี        | 1/0001               | 15/10/2557                        | ขอแจ้งกำหนดการ<br>ตรวจเยี่ยมองค์กร | ผู้อ่านวยาารสำนัก<br>งานพัฒนาหิงคนคร<br>(องค์การมหาชน) | กระทรวงการท่องเทียว<br>และกีฬา  |               |
| 📗 ทะเบียนรับ                                       |                        | ·                         |              |                      |                                   |                                    |                                                        |                                 |               |
| 📄 ทะเบียนสง                                        | = US-01W : MU          | 3625118118                |              |                      |                                   |                                    |                                                        |                                 |               |
| 📄 ทะเบียนหนังสือ<br>🕂 🖿 การสังการ/มอบหมาย          | หนังสีครารเป็น         | 2557-10-16                | Thi          | 1/0002               | 16/10/2557                        | พดสอบการส่งหนังสือ<br>ระบบภายใน    | ผู้สานวะเการสำนัก<br>พัฒนาพิงดนดร<br>(องค์การมหาชน)    | กระทรวงการท่องเท้ยว<br>และก็พ้า |               |
| <ul> <li></li></ul>                                | หนังสือรายใน           | 2557- <mark>1</mark> 0-15 | ດວນ          | 1/0001               | 15/10/2557                        | 🖞 แจ้งกำหนด<br>การอบรม             | ผู้สำนวยการสำนัก<br>พัฒนาพิงคนคร<br>(ลงศ์การมหาชน)     | <u>บริษ</u> ีท ไอเจนไก้ จำกัด   |               |
|                                                    |                        |                           |              |                      |                                   |                                    |                                                        |                                 |               |

ตัวอย่าหนังสือ ทะเบียนรับ

การส่งต่อหนังสือ – หน้าจอการบันทึกข้อมูลสำหรับการส่งต่อไปยังหน่วยงานอื่น ๆ ของหนังสือภายใน โดยการส่งต่อไป ยังหน่วยงานอื่นนั้น จะต้องมีการเสนอลงนามโดยผู้บริหารของหน่วยงาน เมื่อทำการลงนามแล้วก็จะทำการส่งต่อภายใน ไปยังหน่วยงานผู้รับ ซึ่งสามารถเลือกได้มากกว่า 1 หน่วยงานที่จะส่งต่อ

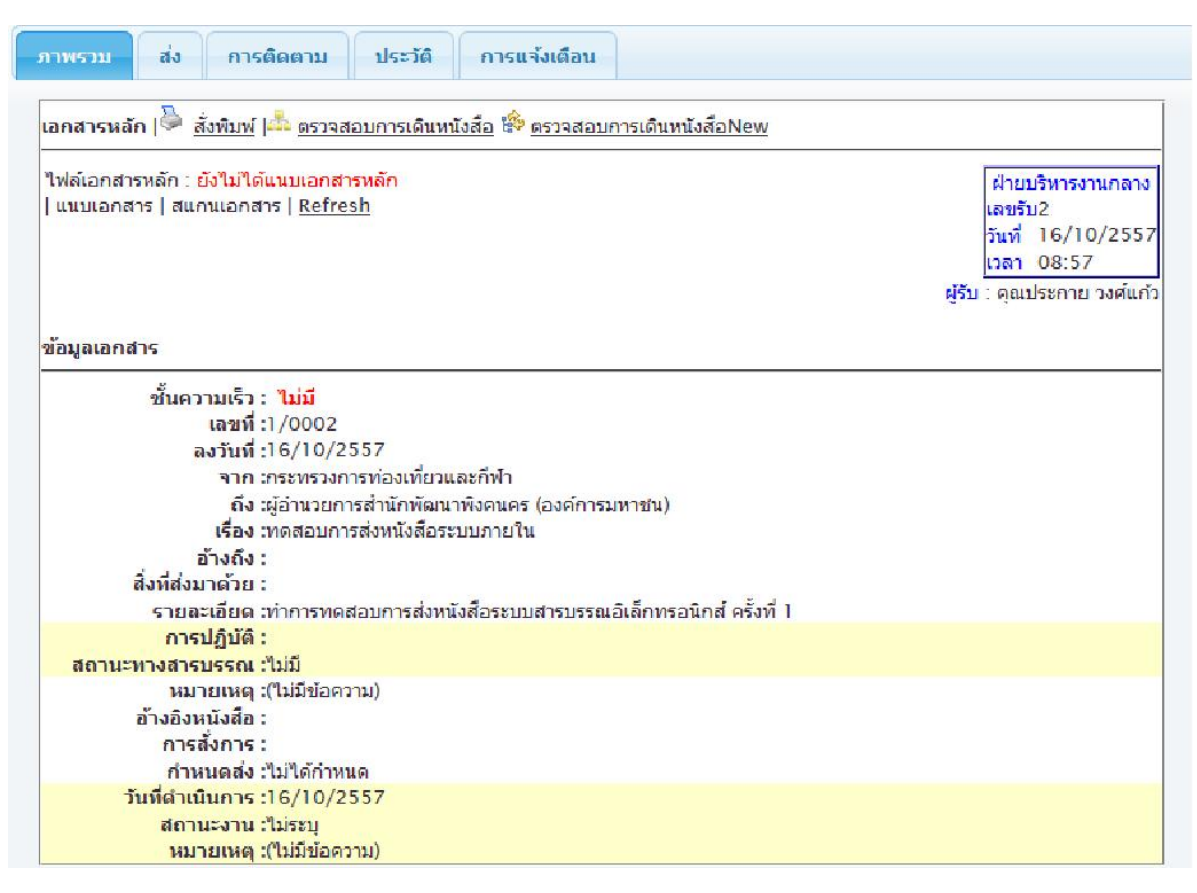

รายละเอียดหนังสือ

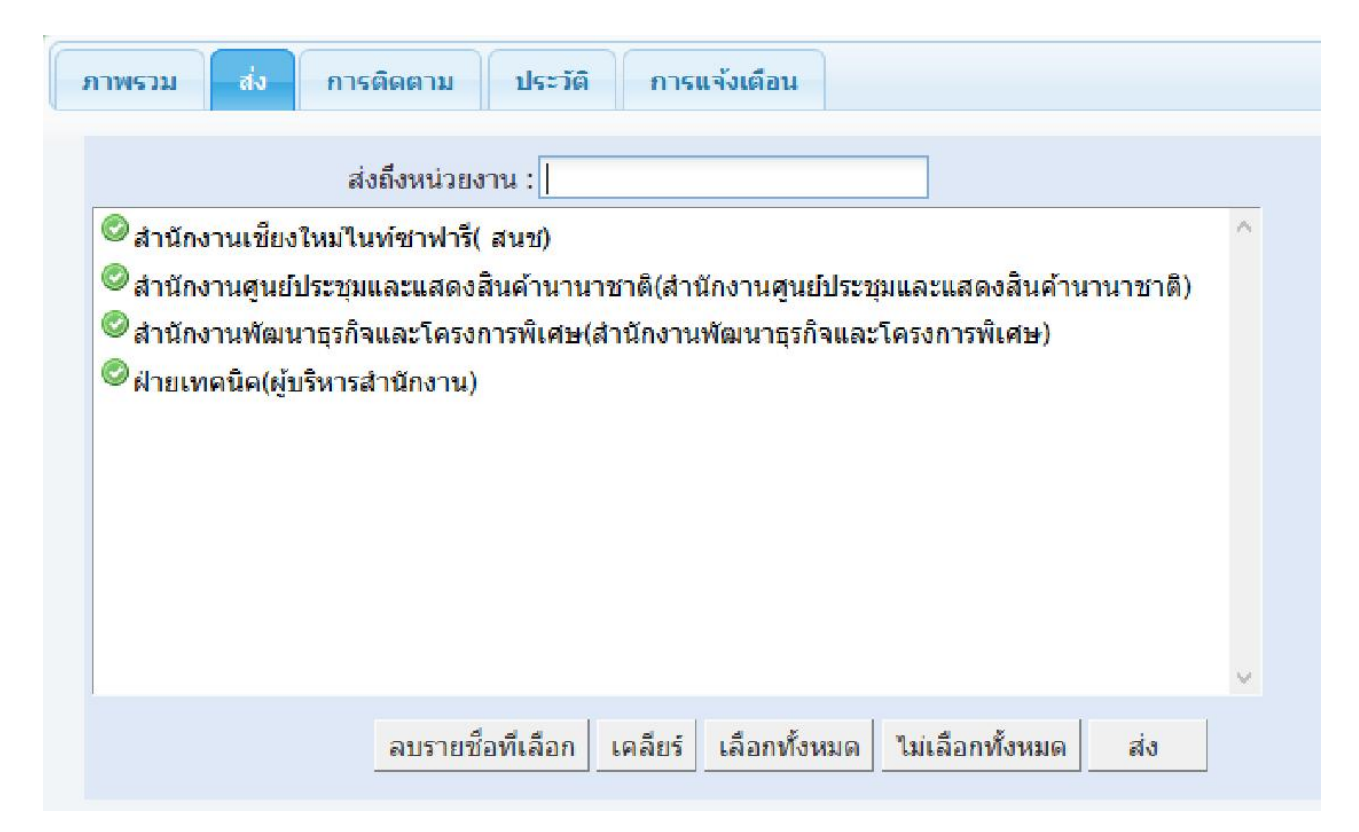

# ทำการส่งต่อหน่วยงานที่เกี่ยวข้องดำเนินการ

| <u>โงพิมพ์</u><br>ลขวับที่2<br>รื่องทดสอบการส่งหนังสือระบบภายใน |                   |                                              |                |             |  |  |  |
|-----------------------------------------------------------------|-------------------|----------------------------------------------|----------------|-------------|--|--|--|
| ลำดับที่                                                        | จาก               | ถึง                                          | เวถาส่ง        | เวลารับ     |  |  |  |
| L                                                               | ฝ่ายบริหารงานกลาง | สนช                                          | 16/10/14 09:03 | ยังไม่ลงรับ |  |  |  |
|                                                                 | ฝ่ายบริหารงานกลาง | สำนักงานศูนย์ประชุมและแสดง<br>สินค้านานาชาติ | 16/10/14 09:03 | ยังไม่ลงรับ |  |  |  |
|                                                                 | ฝ่ายบริหารงานกลาง | สำนักงานพัฒนาธุรกิจและ<br>โครงการพิเศษ       | 16/10/14 09:03 | ยังไม่ลงรับ |  |  |  |
|                                                                 |                   | P. G. A. N.                                  |                | N-10-1      |  |  |  |

#### แสดงการติดตามหนังสือ

งานทะเบียนรับบันทึกภายใน – การรับบันทึกภายในดำเนินการโดยเจ้าหน้าที่ธุรการของหน่วยงานงานหนังสือภายใน เป็นการส่งหนังสือข้ามหน่วยงาน ดังนั้นระบบจะแสดงข้อมูลหนังสือภายใน "หนังสือค้างรับ" โดยจะมีรายละเอียดแสดง ให้เห็น เช่น วันที่หนังสือ, เลขที่หนังสือ, เรื่อง, ประเภทความชั้นความเร็ว, ชั้นความลับ, รายละเอียดหนังสือ โดย สามารถเลือกอ่านหนังสือ (View) หรือเลือกการรับหนังสือกรณีพิจารณาแล้วว่าเป็นหนังสือของหน่วยงาน ทั้งนี้เจ้าหน้าที่ อาจเลือก ปฏิเสธการรับหนังสือได้ กรณีพบว่าหนังสือส่งผิดหน่วยงาน

| Portal ปฏิทินนัดหมาย สารบรรณ แจ้งช่อ                                                                                                    | ม ข้อมูลสัตว์ บุค                                                                | คลากร เพิ่มเดิม▼ |                 |               |                  |                                    |                                                       | 💵 คุณประกาย                      | ย วงศ์แก้ว   🗺   🛱   ออกจากระบบ |
|----------------------------------------------------------------------------------------------------|----------------------------------------------------------------------------------|------------------|-----------------|---------------|------------------|------------------------------------|-------------------------------------------------------|----------------------------------|---------------------------------|
| 🗗 ลงรับกระดาษ 🥤 ร่างหนังสือ                                                                                                    | 💼 Dashboard                                                                      | ป 🐣 ข้อมูลส่วน   | ตัว 🔍 ค้นหาหนัง | งสือ 💼 รายงาน | เการปฏิบัติงาน ( | 🕽 คู่มือการใช้งาน                  |                                                       |                                  |                                 |
| กล่องงาน 🔇                                                                                                    | ทะเบียนรับ                                                                       |                  |                 |               |                  |                                    |                                                       |                                  |                                 |
| 🚽 🖿 คุณประกาย วงศ์แก้ว                                                                                                    | 🔍 เรียกดูเอกสาร 👌 มอบนมาย/เสนองาน 🎯 จัดเก็ยเข้าดู้เอกสาร 🔍 ประวัติเอกสาร 🔍 พิมพ์ |                  |                 |               |                  |                                    |                                                       |                                  |                                 |
| + in งานส่วนตัว                                                                                                    | ประเภท                                                                           | วันที่ส่ง        | ชั้นความเร็ว    | ที            | ลงวันที่         | เรื่อง                             | ส่งถึง                                                | หน่วยงานเจ้าของเรื่อง            | เจ้าของเรื่อง                   |
| - 📄 ฉบับร่าง                                                                                                    | 🗏 ประเภท : หน่                                                                   | โงสือภายนอก      |                 |               |                  |                                    |                                                       |                                  |                                 |
| - 📄 คำงรับ<br>📄 ส่งกลับ/ถูกปฏิเสธการรับ<br>🖬 คึงคืน                                                                                                    | หนังสือภาย                                                                       | 2557-10-15       | <b>ใ</b> ม่มี   | 1/0001        | 15/10/2557       | ขอแจ้งกำหนดการ<br>ตรวจเยี่ยมองค์กร | ผู้อำนวยการสำนัก<br>งานพัฒนาพิงคนคร<br>(องค์การมหาชน) | กระทรวงการท่องเที่ยว<br>และก็ฟ้า |                                 |
| 📗 ทะเบียนรับ                                                                                                    |                                                                                  |                  |                 |               |                  |                                    |                                                       |                                  |                                 |
| <ul> <li>พะเบียนเสง</li> <li>พะเบียนเหนังสือ</li> <li>การสิ่งการ/มอบหมาย</li> <li>งานที่มอมหมาย</li> <li>งานที่มีดนสัง</li> <li>งานที่มีดนสัง</li> <li>ดูเก็บเอกสาร</li> <li>งานหัวหน้าหน่วยงาน งานบริหารงาน</li> </ul> |                                                                                  |                  |                 |               |                  |                                    |                                                       |                                  |                                 |
| < >> Loading Time : 3.829 Online User :                                                                                                    | « < г                                                                            | Page 1 of        | 1  > >>   (     | C             |                  |                                    |                                                       |                                  | Displaying topics 1 - 1 of 1    |

**การนำเสนอผู้บริหารเพื่อเกษียณหนังสือ** – จะดำเนินการโดยธุรการหน่วยงาน รองรับให้สามารถ เลือก การเสนอ ผู้บริหารส่วนงาน หรือเลือกจะมอบหมายบุคคลได้ ทั้งนี้กรณีการนำเสนอผู้บริหารส่วนงาน ธุรการสามารถเลือกบุคคล ล่วงหน้าพร้อมการนำเสนอผู้บริหารเกษียณหนังสือได้

|                           | Iสนอผู้บริหาร  | 🔘 มอบหม        | ายงาน |   |     |
|---------------------------|----------------|----------------|-------|---|-----|
| ประเภทการเสนอ / มอบหมาย:  | เพื่อทราบ      |                |       |   |     |
| เลือกผับริหาร:            | เพื่อทราบ      |                |       |   |     |
|                           | เพื่อลงนาม     |                |       |   |     |
| เรียน:                    | เพื่ออนุมัติ   |                |       |   |     |
| รายลเอียดมอบหมาย/เสนองาน: | เพื่อดำเนินการ |                |       |   |     |
| กำหนดระยะเวลาดำเนินการ:   | กรณาเลือก      | <br>กรุณาเลือก |       | 0 | วัน |
|                           |                |                |       |   |     |

การเกษียณหนังสือ /มอบหมายงาน /การสั่งการ – จะดำเนินการโดยผู้บริหารของหน่วยงาน เมื่อธุรการหน่วยงาน นำเสนอเรื่องเพื่อให้ผู้บริหารเกษียณหนังสือ/มอบหมายงาน/สั่งการ โดยต้องการให้ระบบสามารถแจ้งผู้บริหารทราบเมื่อ ทำการเกษียณหนังสือและต้องรองรับกรณีผู้บริหารต้องการเลือกส่งให้ผู้รับมอบหมายคนอื่นได้ เลือกการมอบหมายงาน ได้มากกว่า 1 คน โดยระบุรายละเอียดระยะเวลาดำเนินการ, ผู้รับคำสั่งการ, รายละเอียดคำสั่งการ/มอบหมายงาน

|                                                                                     | รายการมอบหมาย / เล                                | ที่นองาน                                                                                                 |                                                |                                  |                       |                   |                               |
|-------------------------------------------------------------------------------------|---------------------------------------------------|----------------------------------------------------------------------------------------------------|------------------------------------------------|----------------------------------|-----------------------|-------------------|-------------------------------|
|                                                                                     | ประเภทการเสนอ / มะ<br>เลือก<br>รายระอัยหมอบหมาย/. | ุ เสนอผู้เ<br>อบหมาย: เพื่อทราบ<br>ผู้บริหาร: ชื่อ ธีวินพ์<br>เรียน: เจ้าหน้าซึ่ง<br>สนองาน: เพื่อดำเนิน | มริพาร<br>แหเทนทร์ ≭<br>การต่อไป<br>การต่อไป   | <ul> <li>• มอบหมายงาม</li> </ul> |                       |                   |                               |
|                                                                                     | กำหนดระยะเวลาดำ<br>ผู้เป็นที่กนเลาหน่าย/เสข       | นนินการ: 15/10/201<br>มองาน 🐉 ประกาศ                                                                     | 14 🔠 ถึง 31/<br>วงศ์นศว                        | 0/2014                           | 17 จัน                |                   |                               |
|                                                                                     |                                                   |                                                                                                    |                                                |                                  |                       |                   |                               |
| rtal ปฏิทินบัตหมาย อำรวเรอย. แจ้งฟล:                                                | บ พัดบูลสัดวับุคดลากร เพิ่มเติบ▼                  |                                                                                                    |                                                |                                  |                       | 💷 <b>คุ</b> ถ     | แประกาย วงศ์แก้ว   🕼   🕀   อะ |
| ลงรับกระดาษ ฐรงหนังสือ                                                              | 🚺 Dashboard 🔱 ป้อมูลล่วนด้ว                       | 🔍 ดันหาหนังอื่อ                                                                                          | 🔒 รายงานการปฏิบัติงาน 🛛 🌀                      | ) คู่มือการใช้งาน                |                       |                   |                               |
| รงงาน (3                                                                            | งานที่มอบหมายไป                                   |                                                                                                    |                                                |                                  |                       |                   |                               |
| ืดุณประกาย วงศ์แก้ว<br>∲∙ื่∎งานส่วนตัว                                              | ประเภทการเลบอ<br>/มอบหมาย                         | ទើយរ                                                                                                    | รายละเลียดการบอบหมาย<br>/เสนองาน               | ผู้รับมอบหมายงาน                 | ระยะเวลา<br>ดำเนินงาน | ผู้เสนอบอบหมายงาน | วันทีมอบนมายงาน               |
| <ul> <li>งานธุรการ ฝ่ายบริหารงานกลาง</li> <li>อาบีบร่าง</li> <li>ด้างรับ</li> </ul> | ≡ ประเภท : เพื่อหราบ<br>เพื่อทราบ 2014-10-15      | เจ้าหน้าที่<br>สารสนเทศ                                                                                  | เพื่อดำเนินการต่อไป                            | ธีวิน <mark>ที่ เทเพนท</mark> ร์ | 17                    | ประกาย วงศ์แก้ว   | 2014-10-15                    |
|                                                                                     |                                                   |                                                                                                    |                                                |                                  |                       |                   |                               |
| 📄 ส่งคลับ/ถูกปฏิเสธการรับ<br>📄 คึงคืน                                               | 📃 ประเภท : เพื่ออนุมัติ                           |                                                                                                    |                                                |                                  |                       |                   |                               |
| - มีสงคลับ/ถูกปฏิเสธการรับ<br>- มีคือดัน<br>- มายเบียาเรับ<br>มายเบียาเสง           | ประเภพ : เพื่ออนุมัต์<br>เพื่ออนุมัติ 2014-10-15  | รักษาการหัวหน้า<br>ฝ่ายบุรีหารกลาง                                                                       | เพื่อดำเนินการมอบหมาย<br>งานผู้เกี่ยวข้องต่อไป | สรัญญา ใจดำ                      | 4                     | ประกาย วงศ์แก้ว   | 2014-10-15                    |

**การบันทึกผลปฏิบัติงาน** – สามารถทำการตรวจสอบรายละเอียดและบันทึกผลการปฏิบัติงานได้ โดยจะมีสถานะ งาน ระหว่างการดำเนินการ คือ บันทึกที่ระหว่างการดำเนินงาน หรือ ยังปฏิบัติงานไม่เรียบร้อย และ ดำเนินการเรียบร้อย แล้ว คือ บันทึกที่ดำเนินการแล้ว ทั้งนี้จะแสดงประวัติผลการปฏิบัติงานจนกว่างานจะแล้วเสร็จ

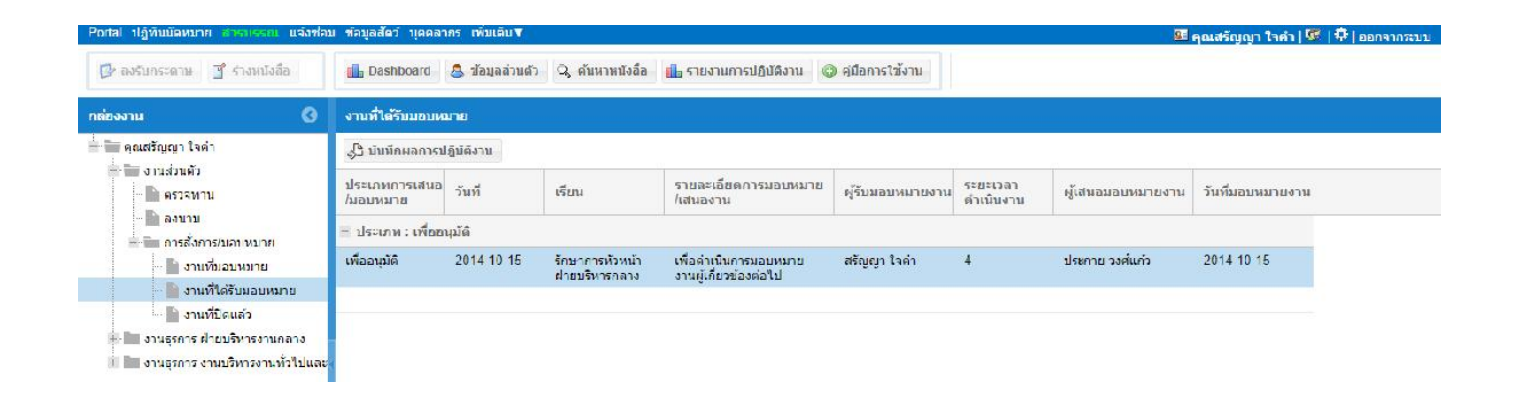

| ระบุสถานะการปฏิบัติงาน:     | ระหว่างการดำเนินงาน                 | 🔘 ดำเนินการแล้ว |  |
|-----------------------------|-------------------------------------|-----------------|--|
| บันทึกผลการปฏิบัดงาน:       | ดำเนินการประสานงานผู้เกี่ยวข้องทราป |                 |  |
| ผู้บันทึกมอบหมาย/เลของาน: 🤱 | สรัญญา ใจคำ                         |                 |  |

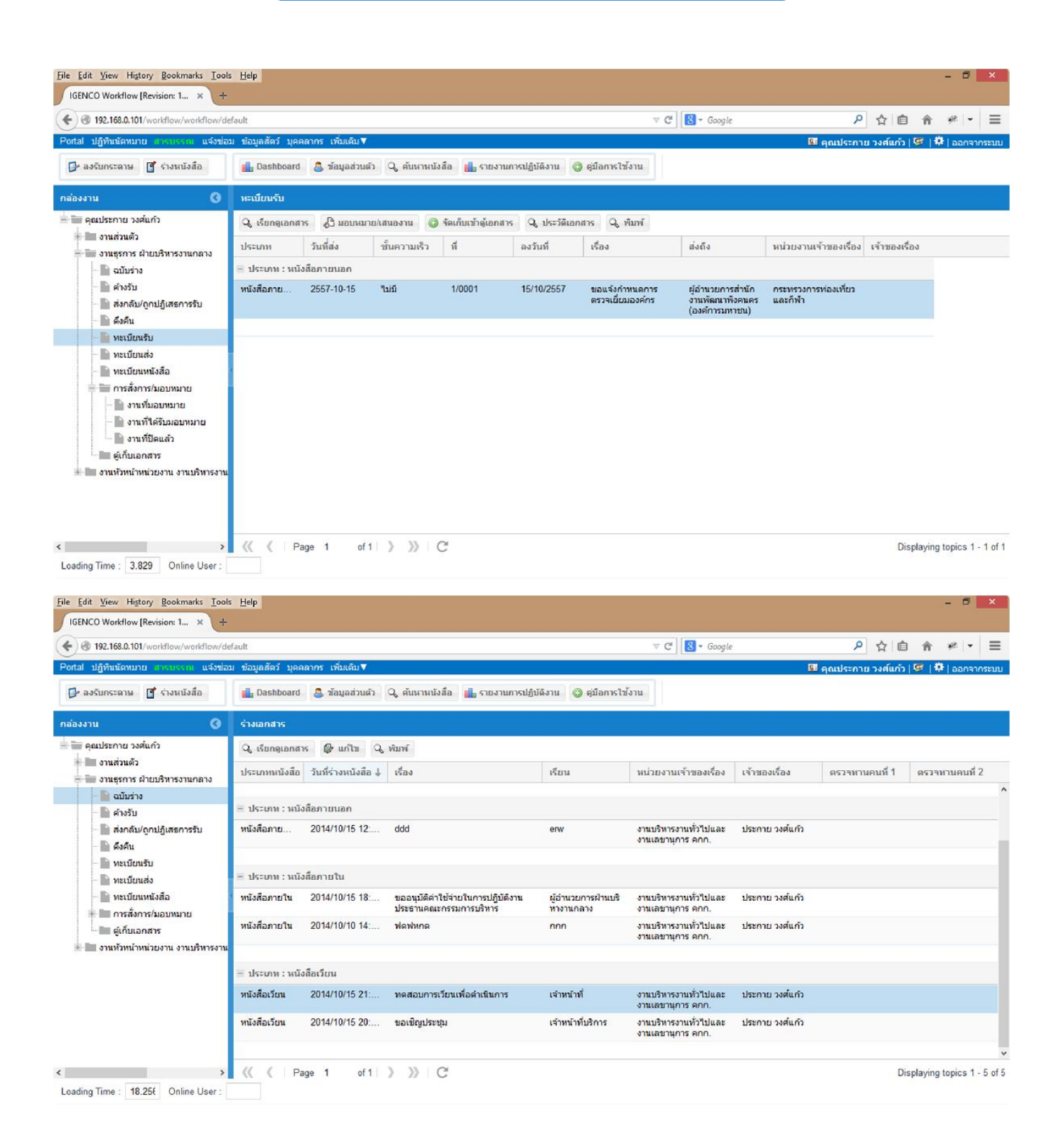